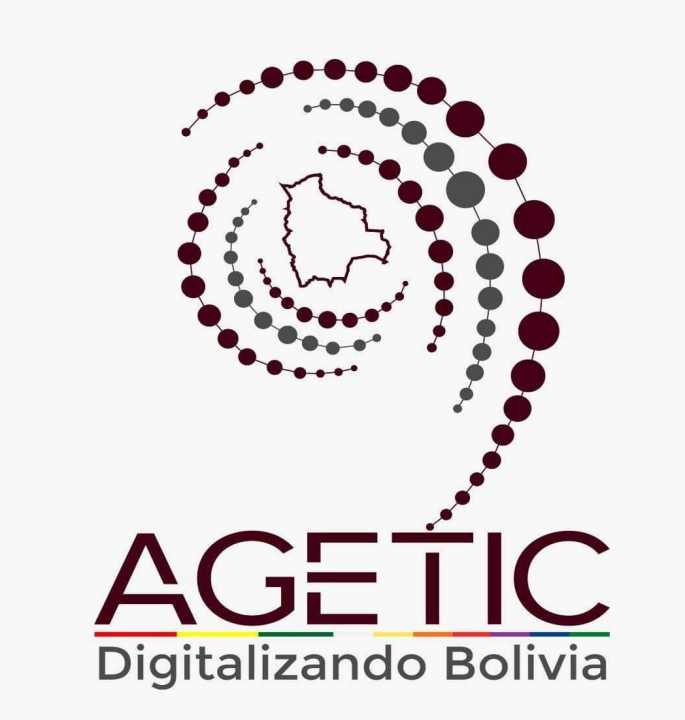

# MANUAL DE INSTALACIÓN Y CONFIGURACIÓN DE PLANTILLAS WEB INSTITUCIONALES - PLANTILLA EN BLANCO EN DRUPAL

Aprobado con Resolución Administrativa AGETIC/RA/0045/2025, de 16 de Junio de 2025

# UNIDAD DE GESTIÓN Y ASISTENCIA TECNOLÓGICA (UGAT)

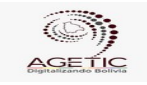

#### MANUAL DE INSTALACIÓN Y CONFIGURACIÓN DE PLANTILLAS WEB INSTITUCIONALES - DRUPAL

Código: UGAT/AIT-M20

Aprobado: R.A. AGETIC/RA/0045/2025 de 16/06/2025

# TABLA DE CONTENIDO

Versión: 0

| 1. INTRODUCCIÓN                                           | 3  |
|-----------------------------------------------------------|----|
| 2. COMPONENTES DE LA PÁGINA                               | 3  |
| 2.1. BANNER DE IDENTIFICACIÓN                             | 3  |
| 2.2. NAVEGACIÓN PRINCIPAL (MEGAMENU)                      | 3  |
| 2.3. HERO                                                 | 4  |
| 2.4. CARRUSEL DE IMÁGENES                                 | 4  |
| 2.5. CARDS                                                | 4  |
| 2.6. CARRUSEL DE CARDS                                    | 5  |
| 2.7. TABLAS                                               | 5  |
| 2.8. MODAL                                                | 5  |
| 2.9. COLAPSABLE (ACORDEÓN)                                | 6  |
| 2.10. ENLACES                                             | 7  |
| 2.11. ALERTAS                                             | 7  |
| 2.12. POPOVERS                                            | 7  |
| 2.13. BREADCRUMBS                                         | 8  |
| 2.14. PESTAÑAS (TABS)                                     | 8  |
| 2.15. TOOLTIPS                                            | 8  |
| 2.16. HEADER                                              | 8  |
| 2.17. FOOTER                                              | 9  |
| 2.18. ICONOS                                              | 9  |
| 3. TECNOLOGÍAS                                            | 10 |
| 4. RECURSOS, HERRAMIENTAS Y SERVICIOS EXTERNOS            | 11 |
| 5. REQUISITOS PARA LA INSTALACIÓN                         | 11 |
| 6. INSTALACIÓN DE DRUPAL                                  | 11 |
| 7. INSTALACIÓN DEL TEMA Y MÓDULOS PERSONALIZADOS          | 14 |
| 8. PÁGINA INSTITUCIONAL - TEMA EN DRUPAL                  | 16 |
| 8.1. CONFIGURACIÓN DEL TEMA                               | 16 |
| 8.2 CONFIGURACIONES PARA LA PÁGINA PRINCIPAL "HOME PAGE"  | 20 |
| 8.3. FORMULARIOS DE CONTACTO                              | 22 |
| 8.4. MENÚ                                                 | 24 |
| 8.5. TIPOS DE BLOQUE                                      | 26 |
| 8.6. TIPOS DE CONTENIDO                                   | 28 |
| 8.7. ADMINISTRAR CAMPOS                                   | 29 |
| 8.8. VISTA                                                | 31 |
| 8.9. CONTENIDO                                            | 35 |
| 8.10. CONTENIDO "PÁGINA BÁSICA"                           | 38 |
| 9. ANEXOS:                                                | 39 |
| 9.1. ANEXO 1. REGISTRO DE CAMPOS SEGÚN "TIPOS DE BLOQUES" | 39 |

| AGE TIC              | MANUAL DE INSTALACIÓN Y CONFIGURACIÓN DE PLANTILLAS WEB<br>INSTITUCIONALES - DRUPAL |                                                  |
|----------------------|-------------------------------------------------------------------------------------|--------------------------------------------------|
| Código: UGAT/AIT-M20 | Versión: 0                                                                          | Aprobado: R.A. AGETIC/RA/0045/2025 de 16/06/2025 |

# 1. INTRODUCCIÓN.

Este manual está orientado a la creación de una página web en base a DRUPAL desde una plantilla en blanco que cumple los Lineamientos para el uso y funcionamiento de la plataforma digital del Estado Plurinacional de Bolivia <u>Gob.bo</u>.

Por otro lado, si usted no cuenta con el conocimiento necesario para realizar la configuración de su página web sobre la plantilla en blanco de DRUPAL, puede solicitar a la AGETIC la instalación de una página demo sobre este CMS para que usted solo tenga que introducir la información que requiera.

# 2. COMPONENTES DE LA PÁGINA.

#### 2.1. BANNER DE IDENTIFICACIÓN.

Es la identificación institucional, dando a entender al usuario que se encuentra en un sitio oficial del estado plurinacional de Bolivia, además de informar al usuario sobre el uso del protocolo https para garantizar la seguridad de la navegación.

| Sitio oficial del Estado Plurinacional de Bolivia 🛈                                                                            |                                                                                                    |  |  |
|----------------------------------------------------------------------------------------------------|----------------------------------------------------------------------------------------------------|--|--|
| Uso de .gob.bo<br>Los portales oficiales del Estado Plurinacional de Bolivia emplean el dominio<br>.gob.bo de forma exclusiva. | Uso de https://<br>Los portales oficiales incorporan en sus direcciones el protocolo https:// y/o<br>muestran un candado (Å) en la barra de dirección del navegador. Esto significa<br>que estás conectado a un dominio.gob.bo de manera segura. |  |  |
|                                                                                                    | Se sugiere compartir información sensible únicamente en portales oficiales<br>asegurados.                                                                                                    |  |  |
| Imagen 1                                                                                                    |                                                                                                    |  |  |

Imagen 1.

#### 2.2. NAVEGACIÓN PRINCIPAL (MEGAMENU).

La organización del contenido debe estar agrupada y presentada de manera jerárquica permitiendo al usuario acceder a cualquier sección de forma rápida e intuitiva ofreciendo una navegación fluida y personalizada.

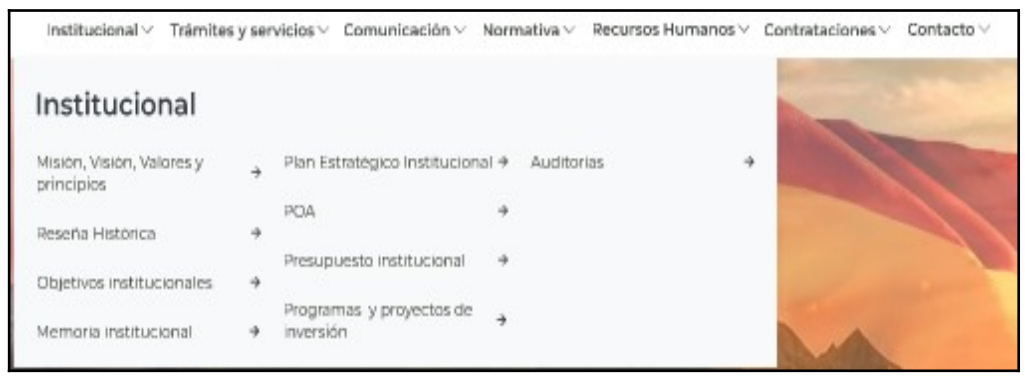

Imagen 2.

|                      | MANUAL DE INSTALACIÓN Y CONFIGURACIÓN DE PLANTILLAS WEB<br>INSTITUCIONALES - DRUPAL |                                                  |
|----------------------|-------------------------------------------------------------------------------------|--------------------------------------------------|
| Código: UGAT/AIT-M20 | Versión: 0                                                                          | Aprobado: R.A. AGETIC/RA/0045/2025 de 16/06/2025 |

# 2.3. HERO.

El componente Hero se debe presentar de forma prominente el contenido más importante de la página de inicio, dirigir al usuario hacia una acción específica (por ejemplo, conocer más, registrarse, comprar) y captar la atención del usuario y generar una primera impresión positiva.

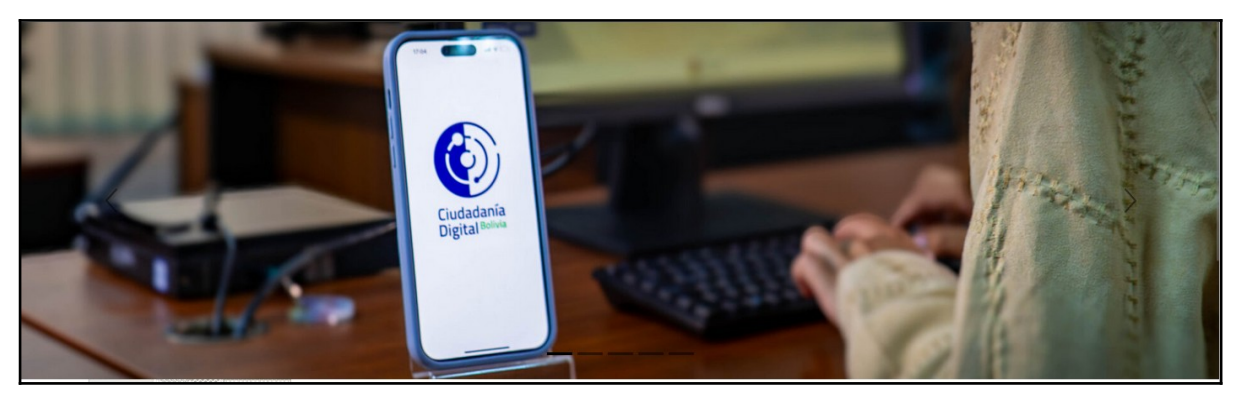

Imagen 3.

# 2.4. CARRUSEL DE IMÁGENES.

En el carrusel de imágenes se debe presentar una serie de imágenes de manera dinámica y atractiva, resaltando los aspectos más relevantes del sitio, permitir al usuario navegar entre las diferentes imágenes de forma sencilla e intuitiva, además de crear una experiencia visualmente agradable y cautivadora.

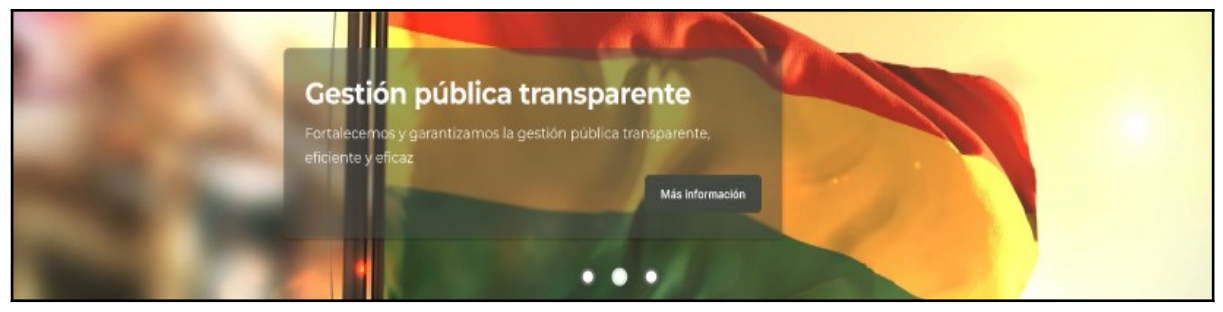

Imagen 4.

# 2.5. CARDS.

Presentar datos relevantes de manera clara y organizada en un formato de tarjeta para dirigir al usuario a páginas específicas relacionadas con la información presentada y ofrecer una interfaz intuitiva y fácil de usar.

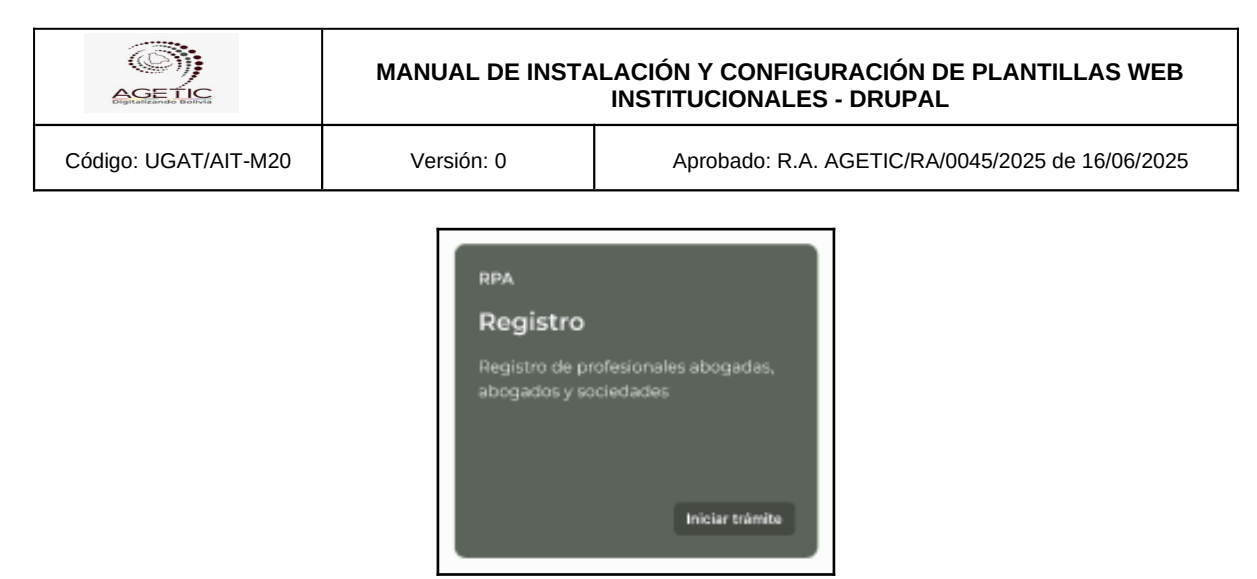

Imagen 5.

Existen distintos tipos de cards, cada uno de estos con distintos objetivos. Revisar las especificaciones funcionales del servicio para ver las funcionalidades de cada uno de estos.

# 2.6. CARRUSEL DE CARDS.

Presentar de manera organizada y visualmente atractiva una serie de tarjetas que contienen información relevante, permitir al usuario desplazarse a través de las tarjetas utilizando un carrusel, visualizando así un conjunto más amplio de información y ofrecer una interfaz intuitiva y dinámica que permita al usuario explorar el contenido de forma fácil y rápida.

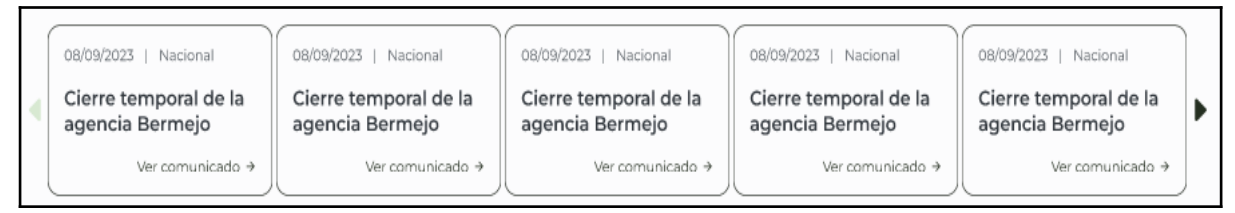

Imagen 6.

#### 2.7. TABLAS.

El componente "Tabla" permite organizar y presentar información de manera estructurada en filas y columnas, facilitando la comparación y análisis de datos. Es un elemento fundamental para visualizar conjuntos de datos de forma clara y concisa.

#### 2.8. MODAL.

Un modal es un componente de interfaz de usuario que se superpone al contenido principal de una página, atrayendo la atención del usuario hacia una tarea o información específica. Su objetivo es proporcionar una experiencia de usuario enfocada y sin distracciones.

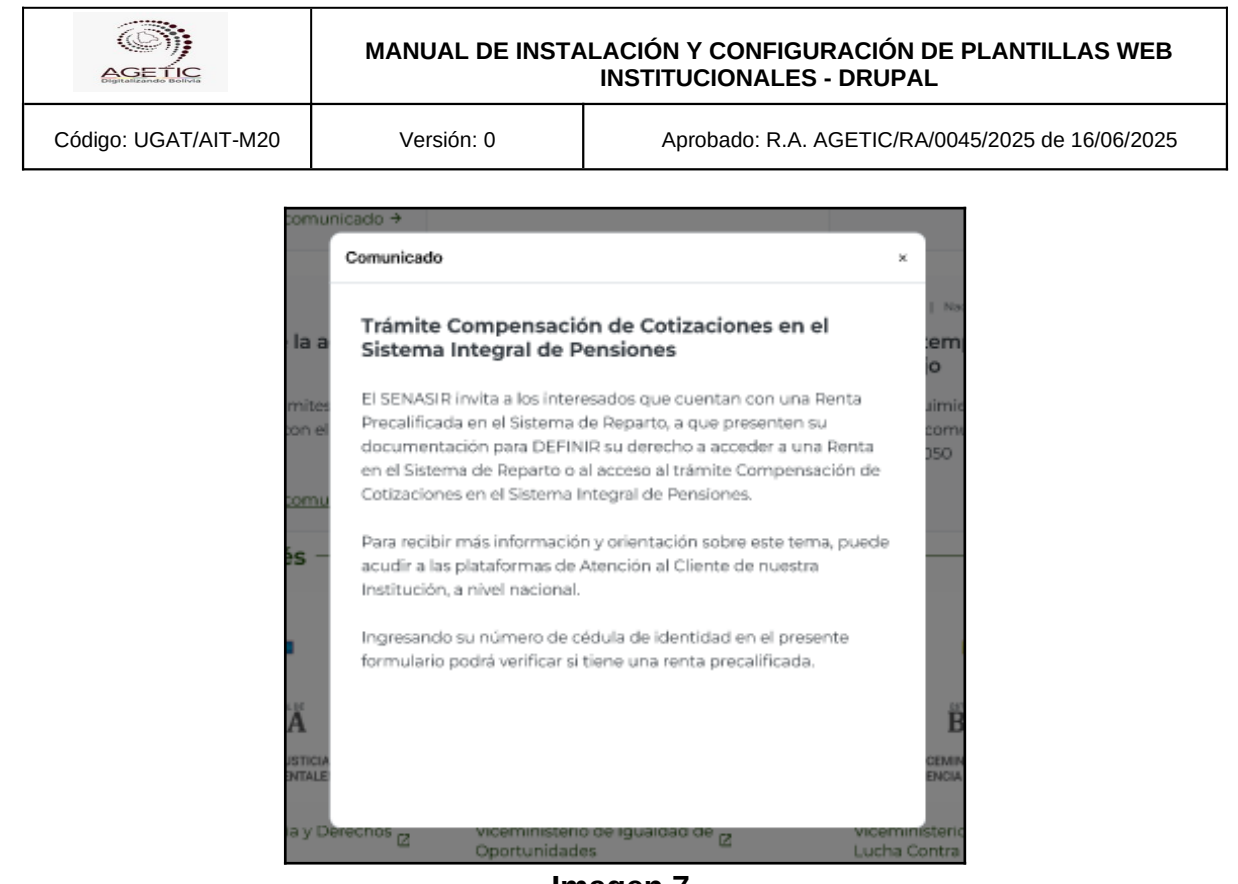

Imagen 7.

# 2.9. COLAPSABLE (ACORDEÓN).

El componente "Colapsable" (también conocido como acordeón o collapse panel) permite organizar y presentar información de manera jerárquica, mostrando y ocultando secciones de contenido según la interacción del usuario. Esto facilita la navegación y reduce la sobrecarga visual en interfaces con mucha información.

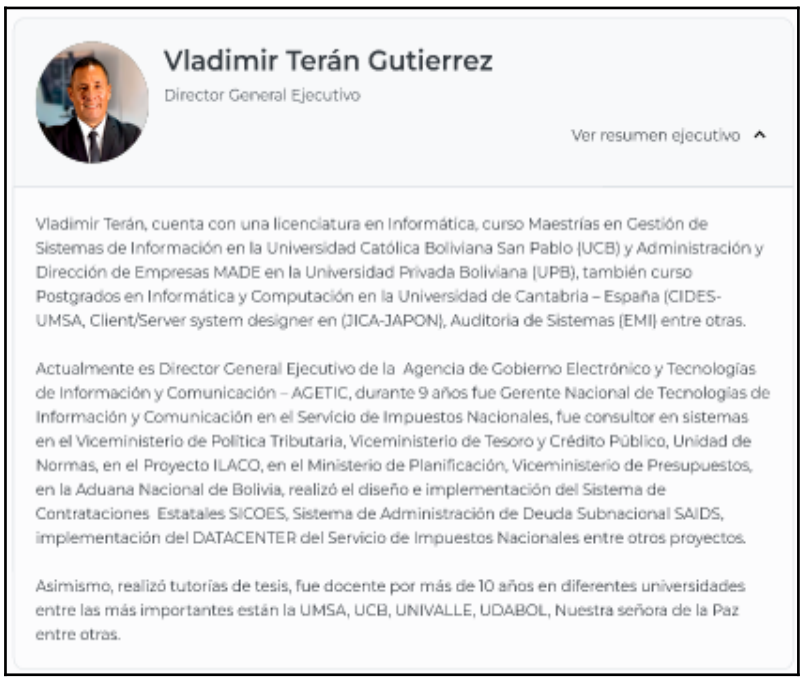

Imagen 8.

|                      | MANUAL DE INSTALACIÓN Y CONFIGURACIÓN DE PLANTILLAS WEB<br>INSTITUCIONALES - DRUPAL |                                                  |
|----------------------|-------------------------------------------------------------------------------------|--------------------------------------------------|
| Código: UGAT/AIT-M20 | Versión: 0                                                                          | Aprobado: R.A. AGETIC/RA/0045/2025 de 16/06/2025 |

## 2.10. ENLACES.

El componente "Enlace" (o "Link") es un elemento fundamental en cualquier interfaz digital que permite a los usuarios navegar entre diferentes páginas o secciones de un sitio web.

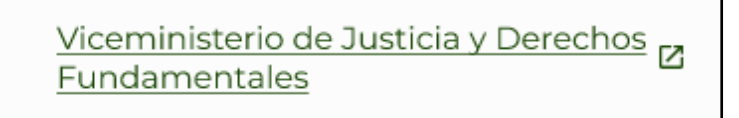

#### Imagen 9.

#### 2.11. ALERTAS.

El componente "Alerta" es fundamental para comunicar mensajes importantes al usuario, ya sea para informar, advertir o confirmar una acción.

| • | <b>Estado informativo</b><br>Lorem ipsum dolor sit amet, <u>consectetur adipiscing</u> elit, sed do eiusmod.    |
|---|----------------------------------------------------------------------------------------------------|
| 4 | <b>Estado de advertencia</b><br>Lorem ipsum dolor sit amet, <u>consectetur adipiscing</u> elit, sed do eiusmod. |
| • | <b>Estado de error</b><br>Lorem ipsum dolor sit amet, <u>consectetur adipiscing</u> elit, sed do eiusmod.       |
| 0 | <b>Estado de éxito</b><br>Lorem ipsum dolor sit amet, <u>consectetur adipiscing</u> elit, sed do eiusmod.       |

Imagen 10.

#### 2.12. POPOVERS.

Un popover es un elemento de interfaz de usuario que proporciona información adicional al usuario cuando se activa, generalmente al pasar el cursor sobre un elemento o al hacer clic en un botón. Sirve para ofrecer contexto adicional sin interrumpir la experiencia del usuario.

| Popover title                                                | ×  |
|--------------------------------------------------------------|----|
| And here's some amazing content. It's ve<br>engaging. Right? | ry |

## Imagen 11.

| AGETIC               | MANUAL DE INSTALACIÓN Y CONFIGURACIÓN DE PLANTILLAS WEB<br>INSTITUCIONALES - DRUPAL |                                                  |
|----------------------|-------------------------------------------------------------------------------------|--------------------------------------------------|
| Código: UGAT/AIT-M20 | Versión: 0                                                                          | Aprobado: R.A. AGETIC/RA/0045/2025 de 16/06/2025 |

## 2.13. BREADCRUMBS.

El componente Breadcrumbs proporciona al usuario una vista clara y concisa de su ubicación actual dentro de una jerarquía de páginas, facilitando la navegación y permitiendo un rápido retorno a secciones anteriores.

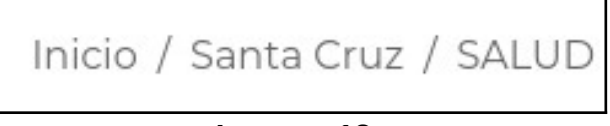

#### Imagen 12.

# 2.14. PESTAÑAS (TABS).

El componente "Tabs" (o Pestañas) organiza la información en secciones distintas, permitiendo al usuario ver una sección a la vez. Esto mejora la legibilidad y la experiencia del usuario al reducir la cantidad de información presentada en pantalla simultáneamente.

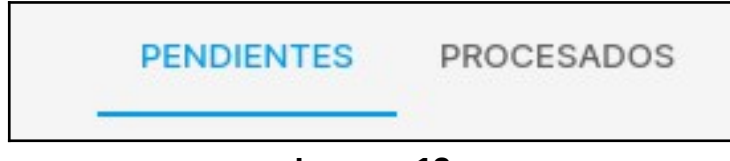

Imagen 13.

#### 2.15. TOOLTIPS.

Un tooltip es un elemento de interfaz de usuario que proporciona una breve explicación o descripción adicional sobre un elemento cuando el usuario interactúa con él, generalmente al pasar el cursor sobre él. Su función principal es aclarar dudas y mejorar la comprensión del usuario.

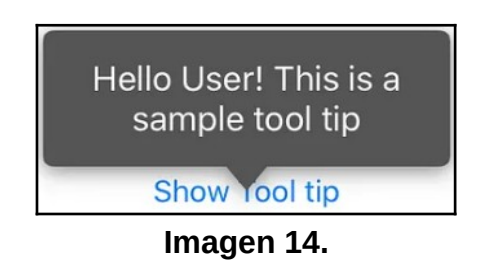

#### 2.16. HEADER.

El componente Header (o Encabezado) es el elemento visual superior de una página web que proporciona una identidad visual consistente al sitio, facilita la navegación y ofrece acceso a funcionalidades comunes como búsqueda y ajustes de accesibilidad.

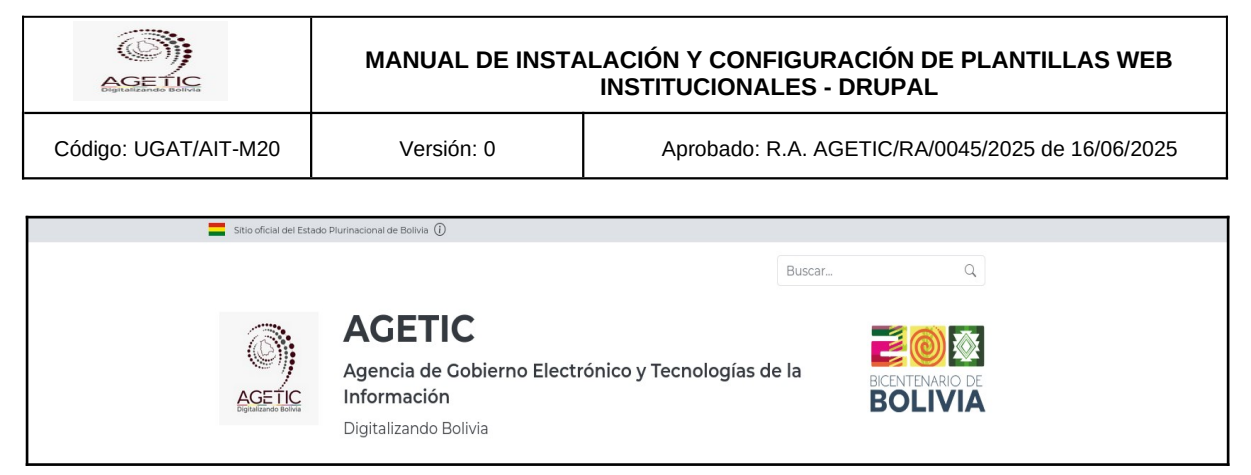

lmagen 15.

# 2.17. FOOTER.

El componente Footer (o Pie de página) es un elemento fundamental de una página web que proporciona información de contacto, enlaces a políticas de privacidad, términos de uso y otros recursos relevantes. Además, refuerza la identidad visual del sitio y ofrece una oportunidad adicional para la navegación.

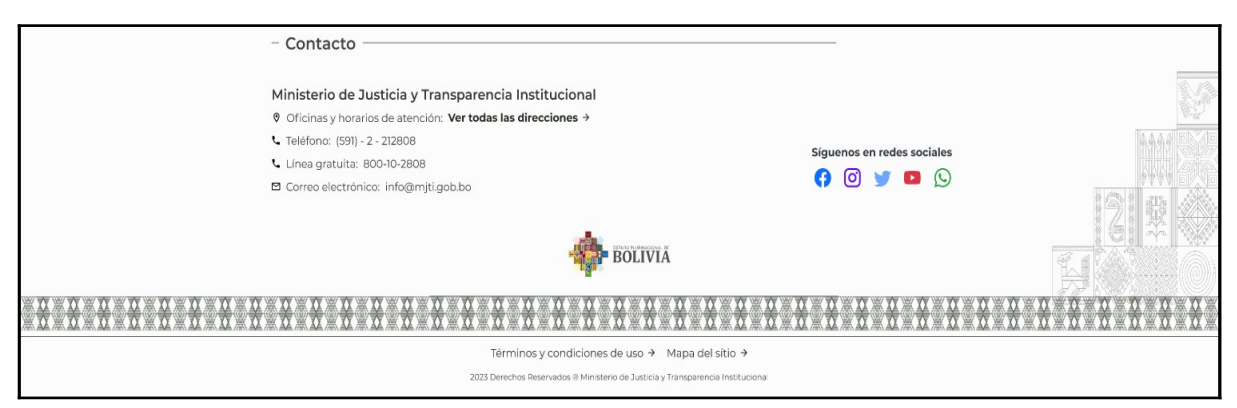

Imagen 16.

# 2.18. ICONOS.

En el contenido de los portales institucionales se usarán íconos principalmente con dos propósitos:

- Diferenciar y agrupar elementos.
- Orientar al usuario mediante la asociación de señales visuales (símbolos que le sean

familiares y de reconocimiento inmediato) y su significado en la selección de componentes (botones-ícono). En estos casos los íconos sintetizan la descripción de la acción asociada al componente.

|                                                                                  | MANUAL DE INSTALACIÓN Y CONFIGURACIÓN DE PLANTILLAS WEB<br>INSTITUCIONALES - DRUPAL        |                               |  |
|----------------------------------------------------------------------------------|--------------------------------------------------------------------------------------------|-------------------------------|--|
| Código: UGAT/AIT-M20                                                             | Versión: 0 Aprobado: R.A. AGETIC/RA/0045/2025 de 16/06/2025                                |                               |  |
| _                                                                                |                                                                                            |                               |  |
| Leste icono repre                                                                | senta un número telefó                                                                     | nico.                         |  |
| Este icono hace                                                                  | referencia a una direcci                                                                   | ión de correo electrónico.    |  |
| Este icono hace                                                                  | referencia a una ubicac                                                                    | ión (dirección).              |  |
| Y Este icono debe                                                                | redireccionar al usuario                                                                   | a una URL en la red social X. |  |
| G Este icono debe i                                                              | G Este icono debe redireccionar al usuario a una URL en la red social Facebook.            |                               |  |
| S Este icono repres                                                              | $\mathfrak{O}$ Este icono representa un número telefónico que usa el servicio Whatsapp .   |                               |  |
| Este icono debe redireccionar al usuario a una URL en la red social Youtube.     |                                                                                            |                               |  |
| O Este icono debe redireccionar al usuario a una URL en la red social Instagram. |                                                                                            |                               |  |
| Este icono representa la categoría virtual.                                      |                                                                                            |                               |  |
| Este icono representa la categoría presencial.                                   |                                                                                            |                               |  |
| GD Este icono hace r                                                             | Este icono hace referencia a la opción de copia al portapapeles o despliegue de un enlace. |                               |  |
| Este icono hace referencia a la opción de descarga de un documento.              |                                                                                            |                               |  |
|                                                                                  |                                                                                            |                               |  |

lmagen 17.

Si requiere información más detallada sobre cada uno de estos componentes, pueden consultar el documento de especificaciones funcionales de las plantillas web institucionales.

# 3. TECNOLOGÍAS.

| Tecnología | Descripción                       |
|------------|-----------------------------------|
| MariaDB    | Gestor de base de datos           |
| РНР        | Lenguaje de programación.         |
| Drupal     | Sistema de gestión de contenidos. |

# Tabla 1. Tecnologías Requeridas

Código: UGAT/AIT-M20

Aprobado: R.A. AGETIC/RA/0045/2025 de 16/06/2025

# 4. RECURSOS, HERRAMIENTAS Y SERVICIOS EXTERNOS.

Versión: 0

| Tecnología | Descripción                        |  |
|------------|------------------------------------|--|
| Sitemp     | Plugin para crear el mapa de sitio |  |

#### Tabla 2. Recursos Externos

# 5. REQUISITOS PARA LA INSTALACIÓN.

| Nombre      | Versión  | Descripción                                             | Instalación                                                  |
|-------------|----------|---------------------------------------------------------|--------------------------------------------------------------|
| MariaDB     | ^10.6.18 | Alternativa a MySQL,<br>compatible con Drupal           | https://mariadb.org/                                         |
| PostgreSQL  | ^14.5    | Alternativa gestor de base de<br>datos SQL              | https://<br>www.postgresql.org/<br>download/linux/<br>debian |
| Composer    | 2.7.7    | Gestor de dependencias de<br>PHP (necesario para Drupal | <u>https://</u><br>getcomposer.org/<br>download/             |
| Drupal Core | 10.3.2   | CMS para la gestión del sitio<br>web                    | <u>https://</u><br><u>new.drupal.org/</u><br><u>download</u> |

| Tabla 3. Requisitos | para la instalación |
|---------------------|---------------------|
|---------------------|---------------------|

Nota: Necesitas instalar PHP asegurándote de que sea compatible con Drupal 10 y para usar PostgreSQL necesitas tener instalado el paquete php-pgsql.

# 6. INSTALACIÓN DE DRUPAL.

#### 6.1. Creación del proyecto.

- 1. Abre una terminal y navega a la carpeta donde deseas instalar el proyecto.
- 2. Ejecuta el siguiente comando para instalar Drupal usando Composer, reemplazando "mi\_proyecto" con el nombre de tu proyecto:

composer create-project drupal/recommended-project:^10.3
mi\_proyecto

3. Accede a la carpeta del proyecto:

cd mi\_proyecto

- 4. Dar de alta el proyecto. Tienes los siguientes métodos para levantar el proyecto puedes elegir uno de ellos:
  - a. Levanta un servidor de desarrollo rápido
    - i. Ejecuta el siguiente script:

php -S 127.0.0.1:8080 -t web/

- ii. Luego acceder a través del navegador a http://127.0.0.1:8080
- b. Configuración de Apache:
  - i. Si prefieres usar Apache, crea un archivo de configuración virtual host:

```
<VirtualHost *:80>
DocumentRoot "/ruta/a/mi_proyecto/web"
ServerName midominio.local
<Directory "/ruta/a/mi_proyecto/web">
AllowOverride All
Require all granted
</Directory>
</VirtualHost>
```

ii. Habilita el sitio y reinicia Apache:

sudo a2ensite midominio.local.conf
sudo systemctl restart apache2

iii. Accede en el navegador a http://midominio.local.

http://midominio.local

- c. Levantar el proyecto con Docker
  - i. Crea un archivo docker-compose.yml en la raíz del proyecto:

# Con MariaDB
version: '3.8'
services:

```
MANUAL DE INSTALACIÓN Y CONFIGURACIÓN DE PLANTILLAS WEB
  AGETIC
                                 INSTITUCIONALES - DRUPAL
                                     Aprobado: R.A. AGETIC/RA/0045/2025 de 16/06/2025
Código: UGAT/AIT-M20
                     Versión: 0
                  drupal:
                    image: drupal:10
                    ports:
                      - "8080:80"
                    volumes:
                      - ./web:/var/www/html
                    depends on:
                      - db
                  db:
                    image: mariadb:10.6
                    restart: always
                    environment:
                      MYSQL_DATABASE: drupal
                      MYSQL_USER: usuario
                      MYSQL_PASSWORD: contraseña
                      MYSQL_ROOT_PASSWORD: rootpass
                    ports:
                      - "3306:3306"
               # Con PostgeSQL
               version: '3.8'
                services:
               drupal:
                   image: drupal:10
                   ports:
                      - "8080:80"
                   volumes:
                      - ./web:/var/www/html
                   depends_on:
                      - db
                   environment:
                      DRUPAL_DATABASE_DRIVER: pgsql
                      DRUPAL_DATABASE_HOST: db
                      DRUPAL_DATABASE_PORT: 5432
                      DRUPAL DATABASE NAME: drupal
                      DRUPAL DATABASE USER: usuario
                      DRUPAL_DATABASE_PASSWORD: contraseña
                db:
                   image: postgres:14.5
                   restart: always
                   environment:
                      POSTGRES_DB: drupal
                      POSTGRES_USER: usuario
```

| AGE TIC              | MANUAL DE INSTALACIÓN Y CONFIGURACIÓN DE PLANTILLAS<br>INSTITUCIONALES - DRUPAL |                                                  |  |  |
|----------------------|---------------------------------------------------------------------------------|--------------------------------------------------|--|--|
| Código: UGAT/AIT-M20 | Versión: 0                                                                      | Aprobado: R.A. AGETIC/RA/0045/2025 de 16/06/2025 |  |  |
|                      |                                                                                 |                                                  |  |  |

```
POSTGRES_PASSWORD: contraseña
```

```
ports:
```

```
- "5432:5432"
```

```
volumes:
```

- pgdata:/var/lib/postgresql/data

```
volumes:
pgdata:
```

ii. Luego, ejecuta el siguiente comando para iniciar los contenedores:

```
docker-compose up -d
```

- iii. Accede a http://localhost:8080 en tu navegador.
- 5. Una vez dado de alta el proyecto, debe configurar Drupal:
  - a. Elige el idioma Español
  - b. Elegir el tipo de proyecto como: Estándar
  - c. Elige el tipo de base de datos MySQL, MariaDB, y llena los datos referentes a tu base de datos.
  - d. Configura el nombre de tu sitio, correo electrónico, nombre de usuario, y contraseña.
  - e. Y le llevara al sitio o haz click en Ir a Sitio
  - f. Ve a configuración -> rendimiento -> vacía caches -> desactiva las opciones de Optimización de ancho de banda -> guardar configuración

# 7. INSTALACIÓN DEL TEMA Y MÓDULOS PERSONALIZADOS.

#### 7.1. Instalación del tema.

1. Instalar el tema base Bootstrap Barrio con Composer:

composer require drupal/bootstrap\_barrio:^5.5

- Crear la carpeta para temas personalizados dentro del proyecto: mkdir -p web/themes/custom
- 3. Copiar la carpeta del tema personalizado desde el repositorio clonado:

cp -r <ruta\_del\_repositorio>/themes/custom/ ./web/themes/

#### 7.2. Instalación de módulos personalizados.

1. Crear la carpeta para módulos personalizados en el proyecto:

mkdir -p web/modules/custom

2. Copiar los módulos personalizados desde el repositorio clonado:

cp -r <ruta\_del\_repositorio>/modules/custom/ ./web/modules/

#### 7.3. Configuración del tema y módulos

- 1. Dirigirse a la ruta <a href="http://tusitio.com/user/login">http://tusitio.com/user/login</a> e ingresar con el usuario con rol de administrador.
- 2. Accede al panel de administración de Drupal: http://tusitio.com/admin/appearance
- 3. Busca el tema Gob.bo y en caso que no este como predeterminado haz clic en Instalar y establecer como predeterminado.
- 4. Ve a http://tusitio.com/admin/modules
- 5. Usa el buscador y escribe gobbo.
- 6. Asegurate que los módulos estén activados sino activa los siguientes módulos personalizados:
  - a. Bloque Carrusel
  - b. Bloques Generales Gob.bo
  - c. Módulo para Consumo de API Trámites Gob.bo
- 7. Guarda los cambios.

#### 7.4. Limpieza de Caché y Configuración Final

Para aplicar todos los cambios correctamente, es importante limpiar la caché del sistema:

- 1. Ir a http://tusitio.com/admin/config/development/performance
- 2. Hacer clic en Vaciar todas las cachés.
- 3. También puedes ejecutar el siguiente comando en terminal:

drush cache:rebuild

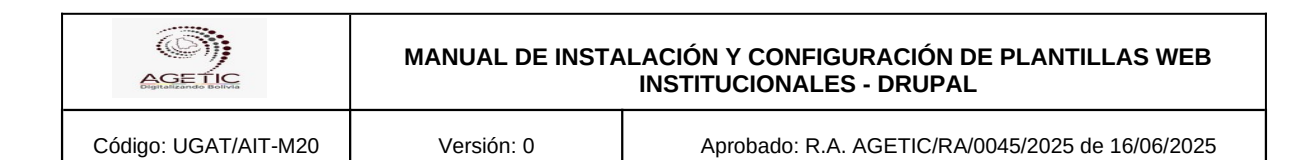

# 8. PÁGINA INSTITUCIONAL - TEMA EN DRUPAL.

#### 8.1. CONFIGURACIÓN DEL TEMA.

A. Desde el enlace de Plantillas <u>gob.bo</u> en drupal, iniciar sesión con las credenciales asignadas como en la Imagen 18.

|             | Plantillas gob.bo                                                       | Inicio Q Iniciar sesión |  |
|-------------|-------------------------------------------------------------------------|-------------------------|--|
| Canal Rss 🔊 | Iniciar sesión Crear nueva cuenta Reinicializar su contraseña<br>Inicio |                         |  |
|             | Nombre de usuario * agetic Contraseña * Iniciar sesión                  |                         |  |

Imagen 18.

- B. Buscar el tema "Subtema <u>Gob.bo</u>", el tema debe visualizarse como en la Imagen 2.
- C. Seleccionar la opción "Instalar" que se visualiza en el tema
- D. Seleccionar la opción "Establecer como predeterminado", esta opción habilita diferentes secciones internas para la configuración del tema.
- E. A continuación selecciona la opción "Configuración" "Imagen 20" del tema habilitado después de instalar y seleccionar como predeterminado, .

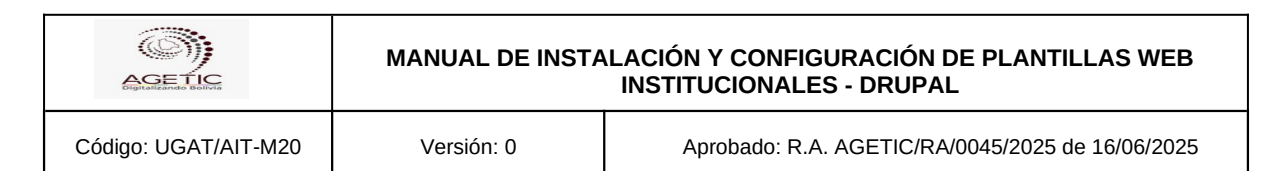

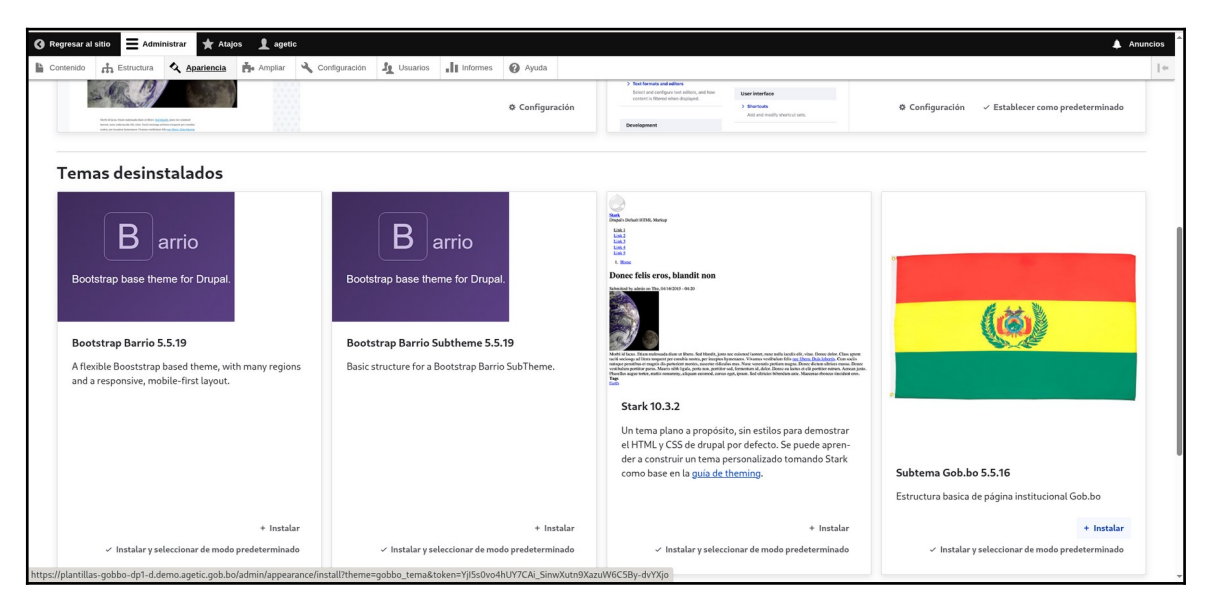

Imagen 19.

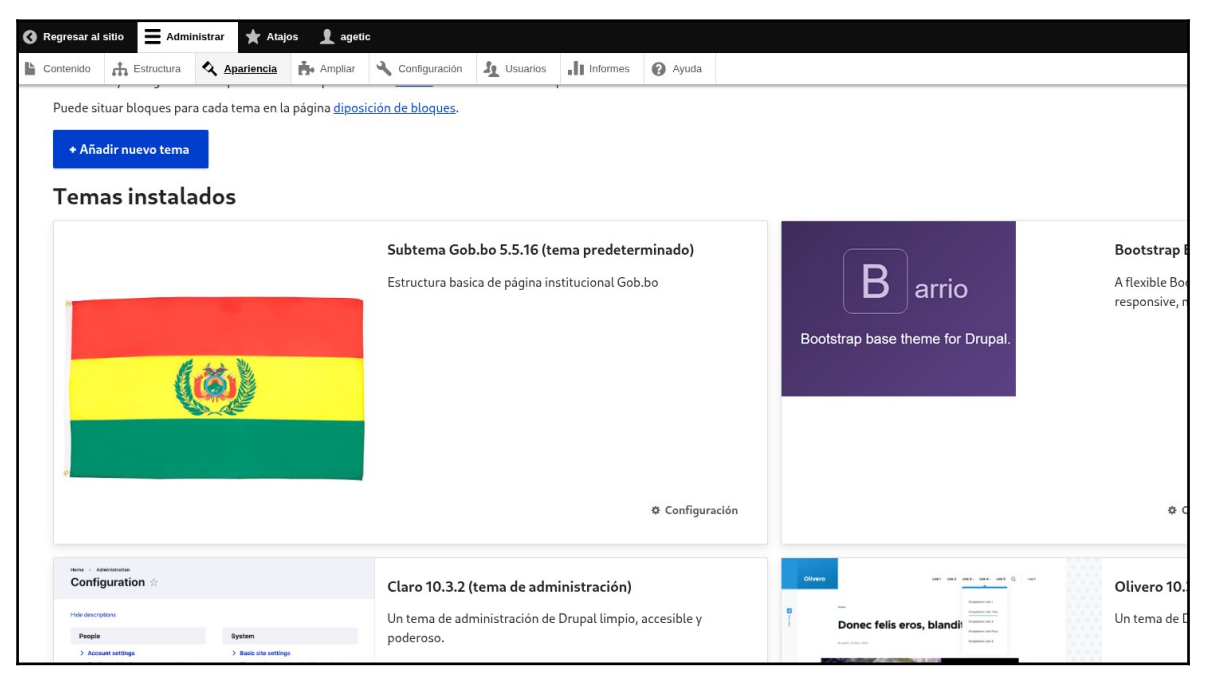

Imagen 20.

- F. Después de haber seleccionado la opción configuración podrá visualizar diferentes opciones a configurar en el tema:
  - Colores Gobbo: que corresponden a los colores establecidos para las página institucionales para el "tema claro" y un "tema oscuro"

| AGE LIC. | MANUAL DE INSTALACIÓN Y CONFIGURACIÓN DE PLANTILLAS WEB<br>INSTITUCIONALES - DRUPAL |
|----------|-------------------------------------------------------------------------------------|
|          |                                                                                     |

Código: UGAT/AIT-M20

Versión: 0

Aprobado: R.A. AGETIC/RA/0045/2025 de 16/06/2025

|                                                                                         | Atajos 👤 agetic                                                                                                    | 🜲 Anunc |
|-----------------------------------------------------------------------------------------|----------------------------------------------------------------------------------------------------|---------|
| enido 👘 Estructura 🔍 Aparienc                                                           | ia 🏟 Amptiar 🔧 Configuración 🤰 Usuarios 📊 Informes 🚱 Ayuda                                                                                                    |         |
| ubtema Gob.bo 🖇                                                                         |                                                                                                    |         |
| Listado Actualizar                                                                      | Configuración                                                                                                    |         |
| Opciones globales Claro                                                                 | Olivero Bootstrap Barrio Subtema Gob.bo                                                                                                    |         |
|                                                                                         |                                                                                                    |         |
| 🧭 Mensaje de error                                                                      |                                                                                                    |         |
| Hay una actualización de seg                                                            | uridad disponible para su versión de Drupal. Para parantizar la senuridad de su servidor: debería actualizarla de inmediatal See the available undates pane for more information and to undate your software | 2       |
|                                                                                         |                                                                                                    |         |
|                                                                                         |                                                                                                    |         |
|                                                                                         |                                                                                                    |         |
| as opciones controlan las opciones                                                      | de presentación del tema Subtema Gob bo Culando su sitio se muestre con este tema visual se usarán estas onciones.                                                                                           |         |
| as operones controtan tas operones                                                      | rae presentación del terra subterna obsido, cuando se ano se maestre con este terra visual, se usarán estas operones.                                                                                        |         |
|                                                                                         |                                                                                                    |         |
| otetran cottings                                                                        |                                                                                                    |         |
| ootstrap settings                                                                       |                                                                                                    |         |
| ootstrap settings                                                                       |                                                                                                    |         |
| Colors                                                                                  |                                                                                                    |         |
| Colors                                                                                  | ✓ Barrio Color Scheme Settings                                                                                                    |         |
| Colors<br>Diseño                                                                        | ✓ Barrio Color Scheme Settings                                                                                                    |         |
| Colors Diseño Campanatar                                                                | <ul> <li>✓ Barrio Color Scheme Settings</li> <li>✓ System messages</li> </ul>                                                                                                    |         |
| Colors<br>Diseño<br>Componentes                                                         | <ul> <li>✓ Barrio Color Scheme Settings</li> <li>✓ System messages</li> </ul>                                                                                                    |         |
| Colors Colors Componentes Affix                                                         | <ul> <li>✓ Barrio Color Scheme Settings</li> <li>✓ System messages</li> </ul>                                                                                                    |         |
| Colors Colors Diseño Componentes Affix                                                  | System messages V Tables                                                                                                    |         |
| Colors Colors Diseño Componentes Affix Scroll Spy                                       | System messages       Y Tables                                                                                                    |         |
| Colors Colors Diseño Componentes Affix Scroll Spy                                       | <ul> <li>Barrio Color Scheme Settings</li> <li>System messages</li> <li>Tables</li> </ul>                                                                                                    |         |
| Colors Colors Diseño Componentes Affix Scroll Spy Fonts & icons                         | System messages Tables                                                                                                    |         |
| Colors Colors Diseño Componentes Affix Scroll Spy Fonts & icons                         | <ul> <li>Barrio Color Scheme Settings</li> <li>System messages</li> <li>Tables</li> </ul>                                                                                                    |         |
| Colors Colors Diseño Componentes Affix Scroll Spy Fonts & icons                         | System messages     Tables                                                                                                    |         |
| Colors Colors Diseño Componentes Affix Scroll Spy Fonts & icons Disfiguraciones tema Go | System messages     Tables                                                                                                    |         |
| Colors Colors Diseño Componentes Affix Seroll Spy Fonts & Icons Supplications tema Go   | Barrio Color Scheme Settings     System messages     Tables                                                                                                    |         |

Imagen 21.

| G Regresar al sitio      | stajos 🤰 agetic                                           | Anuncios |
|--------------------------|-----------------------------------------------------------|----------|
| Estructura               | a 🗛 Ampliar 🔧 Configuración 🥼 Usuarios 川 Informes 🔞 Ayuda | 1.0      |
| Configuraciones tema Gob | bbo                                                       |          |
| Colores Gobbo            |                                                           |          |
| API de trámites/servcios | ∧ Colores Light                                           |          |
| Modal de Comunicados     | Main<br>#424740                                           |          |
|                          | Dark                                                      |          |
|                          | #252F21                                                   |          |
|                          | Light                                                     |          |
|                          | #5C6359                                                   |          |
|                          | Contrast                                                  |          |
|                          | #08E9D2                                                   |          |
|                          | Nav Backgroud                                             |          |
|                          | #FOFIEE                                                   |          |
|                          | Nav Backgroud Highlighted                                 |          |
|                          | #EZESDC                                                   |          |
|                          | Backgroud Default                                         |          |
|                          |                                                           |          |

Imagen 22.

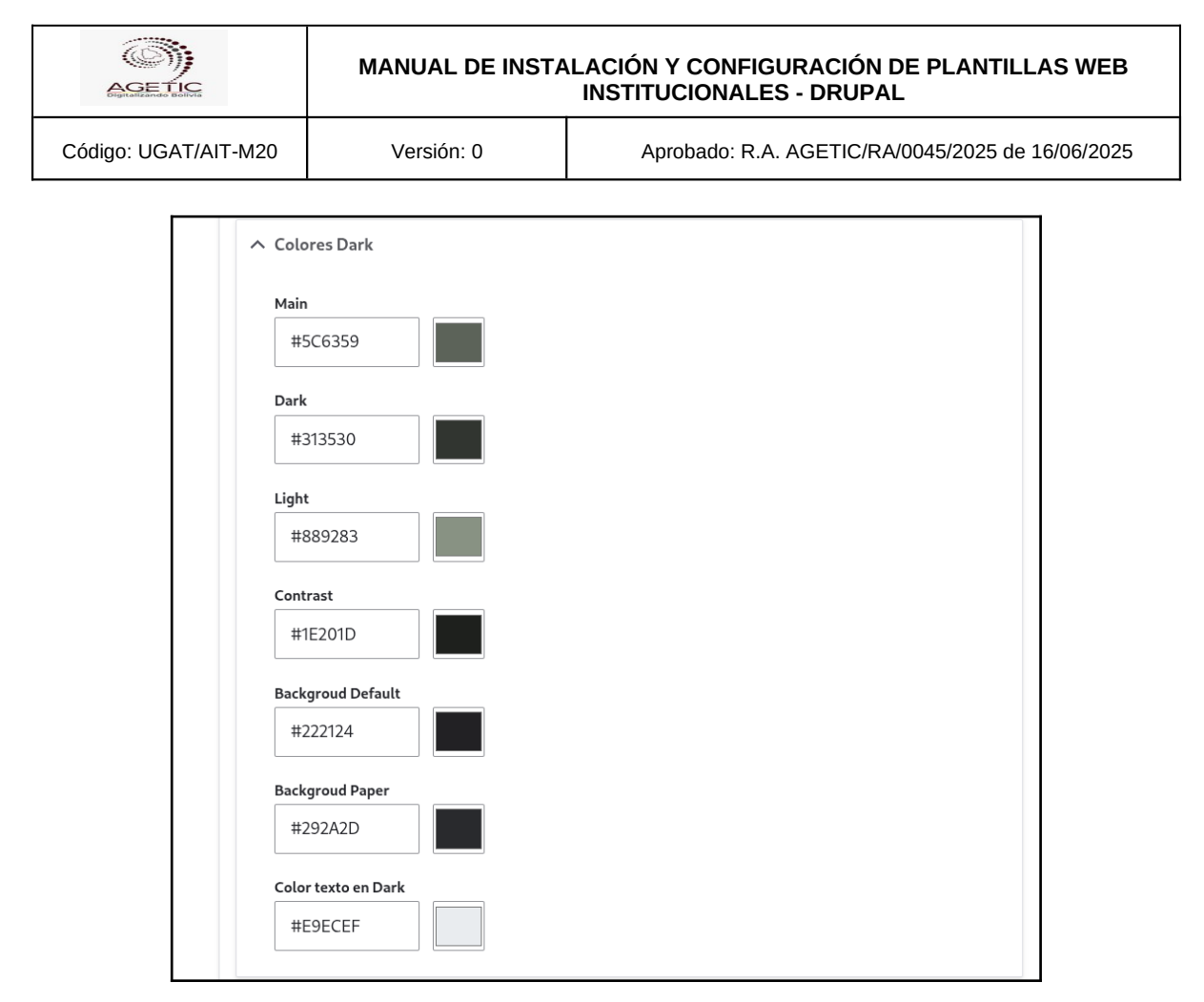

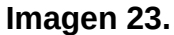

- G. En esta sección también se debe configurar la opción "API de trámites/servicios".
- H. En esta sección se deben registrar las opciones:
  - API pública de trámites Gobbo: Enlace a la api de tramites y servicios del proyecto Gob.bo
  - Id de entidad: Id asignada en el proyecto <u>Gob.bo</u> para cada entidad, debe registrarse únicamente el Id de la entidad a la que corresponde la pagina institucional

|            |                                                                                                    | MANUAL DE INST | ALACIÓN Y CONFIGURACIÓN DE PLANTILLAS WEB<br>INSTITUCIONALES - DRUPAL |
|------------|----------------------------------------------------------------------------------------------------|----------------|-----------------------------------------------------------------------|
| Código: UG | AT/AIT-M20                                                                                                    | Versión: 0     | Aprobado: R.A. AGETIC/RA/0045/2025 de 16/06/2025                      |
|            | API de trámites/servcios<br>API pública de trámites Gobbo<br>https://tramites.demo.agetic.gob.bo/ws/.<br>Id de entidad<br>416<br>Token |                | 'api/publico                                                          |

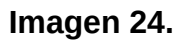

# 8.2 CONFIGURACIONES PARA LA PÁGINA PRINCIPAL "HOME PAGE"

- A. El "Home page" de una página institucional en drupal, está estructurada por las siguientes seccione:
  - Top header: el bloque que comprende esta sección es
    - "Bloque marca gob bo"
  - Top header form: el siguiente bloque ha sido denominado como
    - "Bloque filtro gobbo"
  - Encabezado:
    - Bloque de logos cabecera
  - Menú principal:
    - "Navegación principal"
  - Destacados:
    - Bloque de carrusel: Block
    - Bloque modal gobbo
  - Contenido
    - Bloque titulo de Comunicados
    - Bloque de comunicados: Block
    - Bloque título Indicadores
    - Bloque de indicadores: Block
    - Bloque título Herramientas y Servicios

- Bloque Herramientas y servicios
- Bloque titulo de Trámites
- Bloque de trámites: Block
- Bloque titulo de servicios
- Bloque Servicios
- Bloque titulo de Notas de Prensa
- Bloque viste Notas de prensa
- Bloque Título de enlaces de Interés
- Bloque Enlaces de Interés
- Featured bottom first
  - Bloque de Documentos: Block
  - Organigrama
- Footer first
  - Bloque footer central: Block
- Footer fifth
  - Bloque footer créditos AGETIC

| Regresar al sitio Admin                                                                    | istrar 🔺 Atajo                              | os 👤 agetic                      |                      |                 |                |               | <b></b>                        | Anunci   |
|--------------------------------------------------------------------------------------------|---------------------------------------------|----------------------------------|----------------------|-----------------|----------------|---------------|--------------------------------|----------|
| Contenido the Estructura                                                                   | 🔦 Apariencia                                | Ampliar                          | 🔧 Configuración      | L Usuarios      | Informes       | 🕜 Ayuda       |                                |          |
| Diseño de bl                                                                               | estructura                                  | 2                                |                      |                 |                |               |                                |          |
| Subtema Gob.bo                                                                             | Olivero                                     | Claro                            | Bootstrap Barrio     |                 |                |               |                                |          |
| La colocación de bloques<br>parte inferior de la página<br><u>Mostrar regiones de blog</u> | es específica de<br>u <u>es (Subtema Go</u> | cada tema en s<br>I <u>b.bo)</u> | u sitio. Los cambio: | s no serán guar | dados hasta qu | e haga clic e | n <i>Guardar bloques</i> en la | Э        |
|                                                                                            |                                             |                                  |                      |                 |                |               | <u>Ocultar pesos de l</u>      | a fila   |
| Bloque                                                                                     |                                             | c                                | ategoría             | Regió           | ı              | Peso          | Operaciones                    |          |
| Top header Colocar                                                                         | bloque                                      |                                  |                      |                 |                |               |                                |          |
| Bloque marca gobbo                                                                         |                                             | В                                | loques generales G   | iobbo Toph      | eader          | ~ 0           | ✓ Configurar 、                 | <b>~</b> |
| Top header form Co                                                                         | olocar bloque                               |                                  |                      |                 |                |               |                                |          |
| Bloque filtros gobbo                                                                       |                                             | В                                | loques generales G   | Gobbo Toph      | eader form     | ~ 0           | ✓ Configurar 、                 | *        |
| Encabezado Colocar                                                                         | bloque                                      |                                  |                      |                 |                |               |                                |          |
| Bloque de logos cabece                                                                     | ra                                          | В                                | loque de contenido   | Encab           | ezado          | ~ 0           | ✓ Configurar                   | ~        |

Imagen 25.

| AGE TIC              | MANUAL DE INSTA | MANUAL DE INSTALACIÓN Y CONFIGURACIÓN DE PLANTILLAS WEB<br>INSTITUCIONALES - DRUPAL |  |  |
|----------------------|-----------------|-------------------------------------------------------------------------------------|--|--|
| Código: UGAT/AIT-M20 | Versión: 0      | Aprobado: R.A. AGETIC/RA/0045/2025 de 16/06/2025                                    |  |  |

| enido 🚓 Estructura 🔍 Apariencia 👘 Ampliar 🔧 C                                                      | onfiguración de Usuarios de Informes 📿 Avurta |                |                |                                                   |
|----------------------------------------------------------------------------------------------------|-----------------------------------------------|----------------|----------------|---------------------------------------------------|
| Subtema Gob.bo Claro Olivero Boot                                                                  | Colocar bloque                                |                |                | ×                                                 |
| <ul> <li>Mensaje de error</li> <li>Houses actualización de conscided disponible nora su</li> </ul> | ◆ Añadir bloque de contenido                  |                |                | for more information and to undate your coffusion |
| nay una actualización de segundad disponible para su                                               | Filtrar por nombre de bloque                  |                |                | for nore information and to update your sortware. |
| colocación de bloques es específica de cada tema en su sitio.                                      | Los Bloque                                    | Categoría      | Operaciones    |                                                   |
|                                                                                                    | Announcements Feed                            | Announcements  | Colocar bloque | • Mostrar pesos de la l                           |
| Bloque                                                                                             | Acciones principales de administración        | core           | Colocar bloque | Operaciones                                       |
| Top header Colocar bloque                                                                          | Pestañas                                      | core           | Colocar bloque |                                                   |
|                                                                                                    | Título de la página                           | core           | Colocar bloque | -                                                 |
| Top header form Colocar bloque                                                                     | Inicio de sesión                              | Formularios    | Colocar bloque |                                                   |
| Search form (wide)                                                                                 | Search form                                   | Formularios    | Colocar bloque | Configurar V                                      |
| Encabezado Colocar bloque                                                                          | Ayuda                                         | Help           | Colocar bloque |                                                   |
|                                                                                                    | Comentarios recientes                         | Listas (Views) | Colocar bloque |                                                   |

#### Imagen 26.

- B. Para contar con los elementos que se asignan en cada sección se debe gestionar la creación de los diferentes contenidos de la estructura:
  - Formularios de contacto
  - Menús
  - Tipos de Bloque
  - Tipos de Contenido
  - Vistas
  - Contenido: Los tipos de contenido a registrar para configurar la página institucional son "Contenido" y "Bloque".

#### 8.3. FORMULARIOS DE CONTACTO.

Para registrar un formulario de contacto debe seguir los siguientes pasos:

- A. Desde el menú de "Estructura", seleccionar la opción "Formularios de contacto"
- B. Para registrar un formulario debe seleccionar la opción "Añadir formulario de contacto".
- C. Los campos requeridos son:
  - Etiqueta
  - Destinatario

| AGETIC               | MANUAL DE INSTA | MANUAL DE INSTALACIÓN Y CONFIGURACIÓN DE PLANTILLAS WEB<br>INSTITUCIONALES - DRUPAL |  |  |  |
|----------------------|-----------------|-------------------------------------------------------------------------------------|--|--|--|
| Código: UGAT/AIT-M20 | Versión: 0      | Aprobado: R.A. AGETIC/RA/0045/2025 de 16/06/2025                                    |  |  |  |

- D. A partir de la opción "Guardar" se genera el formulario con los campos preestablecidos de un formulario de contacto
- E. Para el registro de un nuevo formulario con campos diferentes al de contactos, ejemplo "Formulario de denuncias".
- F. De la columna de opciones debe seleccionar "Administrar campos" para incorporar al formulario los campos requeridos en el formulario, ejemplo "Formulario de denuncias".
- G. Para registrar un campo, visite la sección "Administración de campos".
- H. Posteriormente, para el uso del formulario debe previsualizar, obtener el enlace y registrar en la página donde se requiere visualizar.

| 🚯 Regresar a                                                                                   | Regresar al sitio 🗮 Administrar 🖈 Atajos 🤰 adminagetic |                    |                   |                      |                   |                   |                |                                |                               |    |
|------------------------------------------------------------------------------------------------|--------------------------------------------------------|--------------------|-------------------|----------------------|-------------------|-------------------|----------------|--------------------------------|-------------------------------|----|
| Contenido                                                                                      | f Estructura                                           | 🔇 Apariencia       | 🍎 Ampliar         | 🔧 Configuración      | L Usuarios        | Informes          | 🕜 Ayuda        |                                |                               | 1+ |
| Inicio > Administración > Estructura > Formularios de contacto > Editar formulario de contacto |                                                        |                    |                   |                      |                   |                   |                |                                |                               |    |
| Administrar campos ☆                                                                           |                                                        |                    |                   |                      |                   |                   |                |                                |                               |    |
| Ver                                                                                            | Editar                                                 | Administrar        | campos            | Administrar la vis   | ualización del fe | ormulario         | Gestionar      | presentación                   |                               |    |
|                                                                                                |                                                        |                    |                   |                      |                   |                   |                |                                |                               |    |
| 0                                                                                              | Mensaje de error                                       |                    |                   |                      |                   |                   |                |                                |                               |    |
| I                                                                                              | Hay una actualizaci                                    | ón de seguridad d  | lisponible para s | su versión de Drupal | . Para garantiza  | r la seguridad de | su servidor, j | deberia actualizarla de inmedi | ato! See the <u>available</u> |    |
| 1                                                                                              | <u>ipdates</u> page for m                              | iore information a | nd to update yo   | our software.        |                   |                   |                |                                |                               |    |
|                                                                                                |                                                        |                    |                   |                      |                   |                   |                |                                |                               |    |
| + Crea                                                                                         | te a new field                                         | + Reutilizar ur    | n campo exister   | nte                  |                   |                   |                |                                |                               |    |
| Etiquet                                                                                        | a                                                      |                    |                   | Nombre de sis        | itema             |                   | Тіро           | de campo                       | Operaciones                   |    |
| Apellid                                                                                        | os                                                     |                    |                   | field_form_ape       | ellidos_denuncia  | 3                 | Text           | o (sin formato)                | Editar 🗸                      |    |
| Descrip                                                                                        | ción del hecho                                         |                    |                   | field_form_des       | scricion_denunc   | ia                | Text           | o (normal, largo)              | Editar 🗸                      |    |
| Nro. de                                                                                        | Celular                                                |                    |                   | field_form_cel       | ular_denuncia     |                   | Núrr           | nero (entero)                  | Editar 🗸                      |    |
| Nro. de                                                                                        | Cédula de Identida                                     | ad                 |                   | field_field_forr     | m_ci_denuncia     |                   | Text           | o (sin formato)                | Editar 🗸                      |    |
| Prueba                                                                                         | 5                                                      |                    |                   | field_form_pru       | Jebas_denuncia    |                   | Text           | o (sin formato)                | Editar 🗸                      |    |
| Servido                                                                                        | res públicos involu                                    | icrados            |                   | field_form_ser       | vidores_denunc    | ia                | Text           | o (normal, largo)              | Editar 🗸                      |    |
| ¿Preser                                                                                        | 1tó esta denuncia a                                    | nteriormente?      |                   | field_form_ant       | tecedente_denu    | ncia              | Text           | o (normal, largo)              | Editar 🗸                      |    |
|                                                                                                |                                                        |                    |                   |                      |                   |                   |                |                                |                               |    |

Imagen 27.

|                                      | MANUAL DE INSTA                                                                                                    | LACIÓN Y CONFIGURACIÓN DE PLANTILLAS WEB<br>INSTITUCIONALES - DRUPAL |
|--------------------------------------|----------------------------------------------------------------------------------------------------|----------------------------------------------------------------------|
| Código: UGAT/AIT-M20                 | Versión: 0                                                                                                    | Aprobado: R.A. AGETIC/RA/0045/2025 de 16/06/2025                     |
| Insti<br>Inicio<br>FC<br>Su r<br>Ape | tucional * Tramites y Servicios * Comunica / Formulario de denuncias prmulario de denuncias prmulario de denuncias unombre * tilidos | ción • Normativa • Recursos Humanos • Contrataciones • Contacto •    |
| Pru                                  | ebas                                                                                                    |                                                                      |

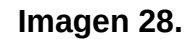

# 8.4. MENÚ.

- A. Desde el menú de "Estructura", seleccionar la opción "Menú" que permite registrar los menús necesarios para la página Institucional.
- B. Seleccionar la opción "Añadir menú" y registrar los campos:

¿Presentó esta denuncia anteriormente?

- Título: opción requerida, ejemplo "Navegación principal"
- Resumen Administrativo: opción no requerida
- Idioma del menú: Seleccionar la opción Spanish, si no se visualiza por defecto
- C. Para la incorporación de enlaces del menú debe seleccionar la opción "Editar menú"
- D. Seleccionar la opción "Añadir enlace" desde donde debe registrar los siguientes datos:
  - Título del enlace del menú
  - Enlace

| AGETIC               | MANUAL DE INSTA | LACIÓN Y CONFIGURACIÓN DE PLANTILLAS WEB<br>INSTITUCIONALES - DRUPAL |
|----------------------|-----------------|----------------------------------------------------------------------|
| Código: UGAT/AIT-M20 | Versión: 0      | Aprobado: R.A. AGETIC/RA/0045/2025 de 16/06/2025                     |

- Enlace padre: opción de selección, ejemplo "Navegación principal"
- E. Posteriormente seleccionar la opción guardar
- F. En el caso de requerir reordenar las opciones editar y asignar el nuevo enlace padre o mover a la opción que corresponde.
- G. En el caso de ser un enlace principal como Institucional no debe ser registrado con un enlace sino más bien usar la etiqueta "nolink", en el caso de ser una opción de segundo o tercer nivel debe relacionar la opción del menú con el enlace de la página que corresponde.

| 🔇 Regresar al sitio 🗧 Administrar 🔺 Atajos 👤 adminagetic                              | 🔔 Anuncio            |
|---------------------------------------------------------------------------------------|----------------------|
| 🖹 Contenido 👬 Estructura 🔦 Apariencia 🏄 Ampliar 🔧 Configuración 🧏 Usuarios 🗍 Informes | s 😧 Ayuda            |
| Añadir enlace  Titulo  Navegación principal  Nombre de sistema: m                     | main                 |
| Resumen Administrativo                                                                |                      |
| Enlaces de secciones del sitio                                                        |                      |
| Idioma del menú<br>Spanish V                                                          |                      |
| Enlace del menu                                                                       | Activado Operaciones |
| + Institucional                                                                       | Editar 🗸             |
| Hisión, visión, valores y principios.                                                 | Z Editar V           |
| + Reseña Histórica                                                                    | ✓ Editar ✓           |
| Objetivos Institucionales                                                             | ✓ Editar ✓           |
| + Memoria Institucional                                                               | ✓ Editar ✓           |
| Plan Esratégico Institucional (PEI)                                                   | ✓ Editar ∨           |
| ↔ <u>Plan Operativo Anual (POA)</u>                                                   | ✓ Editar ✓           |
| Presupuesto Institucional                                                             | Z Editar V           |
| Programas y Proyectos de Inversión (desactivado)                                      | Editar 🗸             |
| + Auditorias                                                                          | Z Editar V           |
| Politica de la Calidad - Partes Interesadas                                           | Z Editar V           |
| <u>Mapa de Procesos</u>                                                               | Z Editar V           |
| ↔ <u>Certificación ISO 9001</u>                                                       | Z Editar V           |

Imagen 29.

|                                     | MANUAL DE INSTA                    | ALACIÓN Y<br>INSTITU   | CONFIGURACIÓ<br>CIONALES - DRU | ON DE PLANTIL<br>PAL | LAS WEB      |
|-------------------------------------|------------------------------------|------------------------|--------------------------------|----------------------|--------------|
| ódigo: UGAT/AIT-M20                 | Versión: 0                         | Apro                   | obado: R.A. AGETIC             | /RA/0045/2025 d      | e 16/06/2025 |
| Institucional • Tramites y Service  | cios • Comunicación •              | Normativa <del>*</del> | Recursos Humanos *             | Contrataciones *     | Contacto +   |
| Misión, visión, valores y principio | os. Auditorias                     |                        |                                |                      |              |
| Reseña Histórica                    | Política de la Cali<br>Interesadas | dad - Partes           |                                |                      |              |
| Objetivos Institucionales           | Mapa de Proceso                    | 95                     |                                |                      |              |
| Memoria Institucional               | Certificación ISO                  | 9001                   | bre más →                      |                      |              |
| Plan Esratégico Institucional (Pl   | El) Transparencia                  |                        | ~                              |                      |              |
| Plan Operativo Anual (POA)          |                                    |                        |                                |                      |              |
| Presupuesto Institucional           |                                    |                        |                                |                      |              |

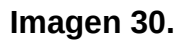

#### 8.5. TIPOS DE BLOQUE.

- A. Desde el menú de "Estructura", seleccionar la opción "Tipos de bloques" que permite registrar los bloques necesarios para la página Institucional.
- B. Seleccionar la opción "Añadir tipo de bloque", posteriormente registrar los campos:
  - Etiqueta: Opción requerida, registra el bloque a añadir, ejemplo
     "Bloque cabecera"
  - Descripción
- C. Selecciona la opción Guardar y administrar campos
- D. Para la administración de campos sigue los pasos registrados en la opción Administrar campos.

| AGE TIC              | MANUAL DE INSTALACIÓN Y CONFIGURACIÓN DE PLANTILLAS WEB<br>INSTITUCIONALES - DRUPAL |                                                  |
|----------------------|-------------------------------------------------------------------------------------|--------------------------------------------------|
| Código: UGAT/AIT-M20 | Versión: 0                                                                          | Aprobado: R.A. AGETIC/RA/0045/2025 de 16/06/2025 |

|                                                       | th Estructura                                                                | 🔇 Apariencia                            | 🏝 Ampliar                                                                 | 🔧 Configuración                                                                                                    | L Usuarios                                                                  | Informes          | 🕜 Ayuda           |                                                                                                |                                         |
|-------------------------------------------------------|------------------------------------------------------------------------------|-----------------------------------------|---------------------------------------------------------------------------|----------------------------------------------------------------------------------------------------|-----------------------------------------------------------------------------|-------------------|-------------------|------------------------------------------------------------------------------------------------|-----------------------------------------|
| nicio A<br>Tipos                                      | administración > Es<br>5 de bloq                                             | structura                               |                                                                           |                                                                                                    |                                                                             |                   |                   |                                                                                                |                                         |
| Ø M<br>H<br>⊒                                         | <b>lensaje de error</b><br>lay una actualizaci<br><u>pdates</u> page for m   | ón de seguridad d<br>Iore information a | isponible para<br>nd to update y                                          | su versión de Drupa<br>our software.                                                                                | l. Para garantiza                                                           | r la seguridad de | e su servidor, ¡d | eberia actualizarla de inmediato                                                               | ol See the <u>available</u>             |
| + Añad                                                | ir tipo de bloque<br>bloque                                                  |                                         | Descripción                                                               |                                                                                                    |                                                                             |                   |                   | Operaciones                                                                                    |                                         |
| iipo ac                                               | bioque                                                                       |                                         | Description                                                               |                                                                                                    |                                                                             |                   |                   | operationes                                                                                    |                                         |
| Bloque I                                              | Bolivia a tu servicio                                                        | <u>0</u>                                | Bloque para                                                               | mostrar informaciór                                                                                                 | n de Bolivia a tu s                                                         | ervicio           |                   | Administrar campos                                                                             | ~                                       |
| <u>Bloque I</u><br><u>Bloque I</u>                    | Bolivia a tu servicio<br>básico                                              | 2                                       | Bloque para<br>Un bloque bá                                               | mostrar informaciór                                                                                                 | n de Bolivia a tu s<br>ulo y un cuerpo.                                     | ervicio           |                   | Administrar campos<br>Administrar campos                                                       | ×<br>×                                  |
| <u>Bloque I</u><br><u>Bloque I</u><br><u>Bloque o</u> | Bolivia a tu servicio<br><u>bàsico</u><br>cabecera                           | 2                                       | Bloque para<br>Un bloque bå<br>Bloque centr                               | mostrar información<br>isico contiene un titu<br>al de la cabecera                                                  | ı de Bolivia a tu s                                                         | ervicio           |                   | Administrar campos<br>Administrar campos<br>Administrar campos                                 | v<br>v                                  |
| Bloque I<br>Bloque I<br>Bloque (<br>Bloque f          | Bolivia a tu servicio<br>básico<br>cabecera<br>footer central                | 2                                       | Bloque para<br>Un bloque ba<br>Bloque centr<br>Bloque para                | mostrar información<br>isico contiene un titu<br>al de la cabecera<br>administrar informa                           | n de Bolivia a tu s<br>ulo y un cuerpo.<br>ción en el footer                | ervicio           |                   | Administrar campos<br>Administrar campos<br>Administrar campos<br>Administrar campos           | •                                       |
| Bloque I<br>Bloque I<br>Bloque I<br>Bloque I          | Bolivia a tu servicio<br>bàsico<br>cabecera<br>footer central<br>marca Gobbo | 2                                       | Bloque para<br>Un bloque ba<br>Bloque centr<br>Bloque para<br>Bloque de m | mostrar informaciór<br>isico contiene un titu<br>al de la cabecera<br>administrar informa<br>ensaje de sitio oficia | n de Bolivia a tu s<br>Jlo y un cuerpo.<br>ción en el footer<br>l de Gob.bo | credito           |                   | Administrar campos Administrar campos Administrar campos Administrar campos Administrar campos | • • • • • • • • • • • • • • • • • • • • |

Imagen 31.

| ontenido | m Estructura              | Mpariencia          | CP Ampliar      | Configuración         | 4 Usuarios        | • Informes        | 🕑 Ayuda        |                                                             |  |
|----------|---------------------------|---------------------|-----------------|-----------------------|-------------------|-------------------|----------------|-------------------------------------------------------------|--|
| Inicio → | Administración > E        | structura → Tipos o | le bloques > Ed | litar Bloque cabecera |                   |                   |                |                                                             |  |
| Aam      | iinistrar o               | ampos 🦻             | 2               |                       |                   |                   |                |                                                             |  |
| Edita    | ar Admini                 | strar campos        | Administra      | ar la visualización d | el formulario     | Gestionar         | presentación   | n Administrar permisos                                      |  |
|          |                           |                     |                 |                       |                   |                   |                |                                                             |  |
| ø        | Mensaje de error          |                     |                 |                       |                   |                   |                |                                                             |  |
|          | Hay una actualizaci       | ión de seguridad d  | lisponible para | su versión de Drupa   | l. Para garantiza | r la seguridad de | su servidor, j | deberia actualizarla de inmediato! See the <u>available</u> |  |
|          | <u>updates</u> page for n | nore information a  | nd to update ye | our software.         |                   |                   |                |                                                             |  |
|          |                           |                     |                 |                       |                   |                   |                |                                                             |  |
| + Crea   | ate a new field           | + Reutilizar u      | n campo existe  | nte                   |                   |                   |                |                                                             |  |
|          |                           |                     |                 |                       |                   |                   |                |                                                             |  |
| Etique   | ta                        |                     | Nombre de si    | stema                 |                   | Tipo de car       | npo            | Operaciones                                                 |  |
| Lema     |                           |                     | field_cabecera  | _lema                 |                   | Texto (sin f      | ormato)        | Editar 🗸                                                    |  |
|          |                           |                     |                 |                       |                   |                   |                |                                                             |  |
| Logo ir  | nstitucional              |                     | field_cabecera  | Logo_1                |                   | Imagen            |                | Editar 🗸                                                    |  |
| Logo S   | ecundario                 |                     | field_cabecera  | _logo_2               |                   | Imagen            |                | Editar 🗸                                                    |  |
|          |                           |                     |                 |                       |                   |                   |                |                                                             |  |
| Nombr    | 'e                        |                     | field_cabecera  | _nombre               |                   | Texto (sin f      | ormato)        | Editar 🗸                                                    |  |
|          |                           |                     | field_cabecera  | sigla                 |                   | Texto (sin f      | ormato)        | Editar 🗸                                                    |  |
| Sigla    |                           |                     |                 |                       |                   | (                 | ,              |                                                             |  |
| Sigla    |                           |                     |                 |                       |                   |                   |                |                                                             |  |

Imagen 32.

#### 8.6. TIPOS DE CONTENIDO.

- A. Desde el menú de "Estructura", seleccionar la opción "Tipos de contenido" que permite registrar los los tipos de contenido para la página Institucional.
- B. Seleccionar la opción "Añadir tipo de contenido" y registrar los campos requeridos:
  - Nombre: opción requerida para el tipo de contenido, ejemplo "Memoria Institucional"
  - Nombre del sistema: Verifica que el Nombre de sistema se haya generado ejemplo "memoria\_institucional", caso contrario editar campo.
  - Descripción: Registrar la descripción del tipo de contenido, no es obligatorio.
- C. Seleccionar la opción "Guardar y administrar campos".
- D. Para la administración de campos sigue los pasos registrados en la opción Administrar campos.

| agresar al sitio 🗧 Admin  | istrar 🔺 Ata | jos 👤 adm                               | inagetic                    |                 |                  |                |                                           | 🜲 Anu |
|---------------------------|--------------|-----------------------------------------|-----------------------------|-----------------|------------------|----------------|-------------------------------------------|-------|
| ntenido 🔥 Estructura      | 🔦 Apariencia | 취 Ampliar                               | 🔧 Configuración             | 🦺 Usuarios      | Informes         | 🕜 Ayuda        |                                           |       |
| + Añadir tipo de contenid | þ            |                                         |                             |                 |                  |                |                                           |       |
| Nombre                    |              | Descripción                             |                             |                 |                  |                | Operaciones                               |       |
| Artículo                  |              | Use los <i>artícul</i><br>nes en blogs. | <i>los</i> para contenido q | ue tenga releva | ncia temporal co | mo las noticia | s o las publicacio-<br>Administrar campos | ~     |
| Auditoria                 |              | Tipo de contei                          | nido para tabla de au       | uditoria        |                  |                | Administrar campos                        | ~     |
| Autoridad                 |              | Tipo de conter                          | nido para lista de au       | toridades       |                  |                | Administrar campos                        | ~     |
| Campañas                  |              |                                         |                             |                 |                  |                | Administrar campos                        | ~     |
| Carrousel                 |              | Contenido de                            | carrousel                   |                 |                  |                | Administrar campos                        | ~     |
| Ciberconsejos             |              | Ciberconsejos                           |                             |                 |                  |                | Administrar campos                        | ~     |
| Comunicados               |              | Comunicados                             | de la entidad               |                 |                  |                | Administrar campos                        | ~     |
| Contratos                 |              | Contratos                               |                             |                 |                  |                | Administrar campos                        | ~     |

Imagen 33.

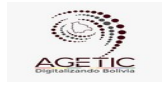

#### 8.7. ADMINISTRAR CAMPOS.

- A. Para agregar un nuevo campo del tipo de contenido debe seleccionar la opción "Create a new field"
- B. Seleccione o Elija un tipo de campo a registrar
- C. Los tipos de campos habilitados son:
  - Texto sin formato
  - Subida de archivo
  - Comentarios
  - Texto formateado
  - Selectión list
  - Correo electrónico
  - Número
  - Fecha y hora
  - Enlace
  - Referencia
  - Boolean
- D. Después de seleccionar el tipo de campo, ejemplo "Número", seleccione la opción continuar.
- E. Configurar el nuevo field registrando los siguientes campos de acuerdo al tipo de campo, ejemplo "Número":

Etiqueta, ejemplo "Año"

Nombre del sistema: se genera de forma automática debe seleccionar "editar" para asignar el siguiente nombre "anio\_mem\_inst"

Elegir una opción de tipo entero, flotante o decimal, ejemplo "Número (entero)"

| Compared Balance     | MANUAL DE INSTALACIÓN Y CONFIGURACIÓN DE PLANTILLAS WEB<br>INSTITUCIONALES - DRUPAL |                                                  |  |  |
|----------------------|-------------------------------------------------------------------------------------|--------------------------------------------------|--|--|
| Código: UGAT/AIT-M20 | Versión: 0                                                                          | Aprobado: R.A. AGETIC/RA/0045/2025 de 16/06/2025 |  |  |

| β Regresar al sitio Ξ Administrar ★ Atajos 1 agetic                                                                                                    | Anuncios                                                                                                    |
|----------------------------------------------------------------------------------------------------|----------------------------------------------------------------------------------------------------|
| 🖹 Contesido 🔥 Estructura 🖄 Apariencia 🏂 Ampliar 🔧 Configuración 🏦 Usuarios 🎝 Informes 🚱 Ayuda                                                                                                    | 1+                                                                                                    |
| table ) detailstrucke ) Extraction ) Type de convertier ) Hermite instituctioned .) Administrative compare $Add$ field $\dot{\mathbb{M}}$                                                                                                    |                                                                                                    |
| Mensige de error     May una actualización de seguridad disponible para su versión de Drupal. Para garantizar la seguridad de us servidor, gibberna actualizaria de tomediatal Set the applica- May una actualización de seguridad disponible para su versión de Drupal.                                                                                                    | <u>Ne undate</u> page for more information and is update your software.                                                                                                    |
| Etquita*<br>Ada                                                                                                    |                                                                                                    |
| Nonber & dolations * field                                                                                                    |                                                                                                    |
| Numero(mitere)     Numero(mitere)     Number without decimals     For example, 123                                                                                                    | Numera (sectional)     Hondror participation (section (sectio |
| Numero (Inforante)     Numero (Inforante)     Numero (Inforante |                                                                                                    |
|                                                                                                    |                                                                                                    |

# Imagen 34.

- F. Al finalizar la configuración seleccione la opción "Continuar"
- G. Posteriormente debe configurar el campo, ejemplo "Año", para el tipo de contenido "Memoria Institucional".
- H. Se recomienda mantener la configuración que se visualiza.

| © Augustus al allo ≡ Administrati ★ Anajos 1 apertic                                                                                                    | Anuncios |
|----------------------------------------------------------------------------------------------------|----------|
| Il Cresses de Lances de la constance de la constance de la constan                                                                                                    | 1.       |
| ses - Municipite - Text-servers - Text-servers - Te |          |
| Menuity de neur      His concludation de argended ray molt years ou minis de Drage. Per yannelar la registade de soudier, plater yearder fan in <u>redenter years</u> pay for man referendes and to update year subware.                                                                                                    |          |
| higen*<br>An                                                                                                    |          |
| Peld fange<br>Este emfegnatione se spland camps Aleve todo in lagen doole se allas. Agona terbite efectas la romana in deserve to pede cambiar ons es par e la estado la rómesia.                                                                                                    |          |
|                                                                                                    |          |
| Tata à nguh                                                                                                    |          |
|                                                                                                    |          |
|                                                                                                    |          |
|                                                                                                    |          |
|                                                                                                    |          |
| Nicho                                                                                                    |          |
|                                                                                                    |          |
| All was a fille and part of all as set of a 1 T filling on a listical part of all approx of all part of a set on a set on a set of a set of all and the fill of a set of a set |          |
|                                                                                                    |          |
|                                                                                                    |          |
| Nace of the state of the state  |          |
|                                                                                                    |          |

# Imagen 35.

I. Posteriormente seleccionar la opción "Guardar configuración"

|                                                                                                    |                                                                                                    | MANUAL DE INSTALACIÓN Y CONFIGURACIÓN DE PLANTILLAS WEB<br>INSTITUCIONALES - DRUPAL                                              |                     |                                       |  |  |
|----------------------------------------------------------------------------------------------------|----------------------------------------------------------------------------------------------------|----------------------------------------------------------------------------------------------------|---------------------|---------------------------------------|--|--|
| Código: UGA                                                                                                    | T/AIT-M20                                                                                                    | Versión: 0                                                                                                    | Aprobado: R.        | .A. AGETIC/RA/0045/2025 de 16/06/2025 |  |  |
| <ul> <li>Administra - Stretze - Stretze</li> <li>Administra campos -</li> <li>Edue - Administra campos -</li> <li>Edue - Administra campos -</li> <li>Monaje de estade</li> <li>The faid Converta bere deleted fi</li> <li>Monaje de enver</li> <li>Hoyuna extentionación de seguridad da seguridad da seg</li></ul> | annetter > Horein Institutent<br>Administrar la visualización del formularios C<br>um Res Moneros Juesticoson (que de concereros)<br>annette Moneros Juesticoson (que de concereros) | andraar groentasis.<br>n ola fe na analas, jalama analasis é non-deur Cen de <mark>santas ataun</mark> ang fe noue dimension and | h giddir ywr unhww. |                                       |  |  |
| Create a new field     Reutilizar un-                                                                                                    | ampo existente<br>Nombre de sistema                                                                                                    |                                                                                                    | Tize ós camae       | Oseraciones                           |  |  |
| Ala                                                                                                    | field_anie_mem_inst                                                                                                    |                                                                                                    | Número (entero)     | latur M                               |  |  |
|                                                                                                    |                                                                                                    |                                                                                                    |                     |                                       |  |  |

#### Imagen 36.

J. En el caso de haber registrado todos los campos posteriormente debe registrar una "Vista".

#### 8.8. VISTA.

- A. Para agregar una nueva vista debe seleccionar la opción "Vista" que se encuentra en las opciones del menú de "Estructura".
- B. Seleccionar la opción "Añadir vista" en la que se visualiza las secciones
  - Ver información básica
  - Opciones de Vista
  - Opciones de página, seleccionar con un check la opción "crear una página" en el caso de requerir una vista de tipo página
  - Opciones de bloque, seleccionar con un check la opción crear un bloque en el caso de requerir una vista de tipo "Bloque".

| AGE TIC              | MANUAL DE INSTALACIÓN Y CONFIGURACIÓN DE PLANTILLAS WEB<br>INSTITUCIONALES - DRUPAL |                                                  |  |  |
|----------------------|-------------------------------------------------------------------------------------|--------------------------------------------------|--|--|
| Código: UGAT/AIT-M20 | Versión: 0                                                                          | Aprobado: R.A. AGETIC/RA/0045/2025 de 16/06/2025 |  |  |

| () former all months () and months () and months () and () and () |
|----------------------------------------------------------------------------------------------------|
|                                                                                                    |
| Impage at entre<br>Hype quantumber do segunded disposible para survasion do Depaid Para genetator is surgeted at da survedue (36 mediate) See the <u>survasion systems</u> para for more information and is update your uniform.                                                                                                    |
|                                                                                                    |
| Ver Informatile Mafra                                                                                                    |
| Nador de site *                                                                                                    |
| Addaria Neter do volne addre (100)                                                                                                    |
|                                                                                                    |
| Options do viso                                                                                                    |
| Motine Costeroido v deiga Autors v entendaper                                                                                                    |
|                                                                                                    |
| Optione drippina                                                                                                    |
| E Conversión                                                                                                    |
| The for the page was                                                                                                    |
| hatara                                                                                                    |
| Kró<br>koľtník                                                                                                    |
|                                                                                                    |
|                                                                                                    |
| variati n kuniterio 🖉 1992 🗸 nadoti                                                                                                    |
| Security of holds                                                                                                    |
|                                                                                                    |
| Correspondence                                                                                                    |
|                                                                                                    |
|                                                                                                    |
| Optione de Margar                                                                                                    |
|                                                                                                    |
|                                                                                                    |
|                                                                                                    |
|                                                                                                    |
| Sandiar yatku Zenoize                                                                                                    |

Imagen 37.

- C. Seleccionar la opción "Guardar y editar" para continuar con la configuración de la vista.
- D. Las secciones a configurar son:
  - Título: en el caso de no ser el título correcto seleccionar y editar el título de la página
  - Formato: en el caso de no haber seleccionado el formato correcto en el paso anterior, seleccionar y editar el formato seleccionando una nueva opción.
  - Campos: desde la opción "Añadir" selecciona los campos registrados para el tipo de contenido a registrar, ejemplo "Auidoría"

| AGETIC               | MANUAL DE INSTALACIÓN Y CONFIGURACIÓN DE PLANTILLAS WEB<br>INSTITUCIONALES - DRUPAL |                                                  |  |  |
|----------------------|-------------------------------------------------------------------------------------|--------------------------------------------------|--|--|
| Código: UGAT/AIT-M20 | Versión: 0                                                                          | Aprobado: R.A. AGETIC/RA/0045/2025 de 16/06/2025 |  |  |

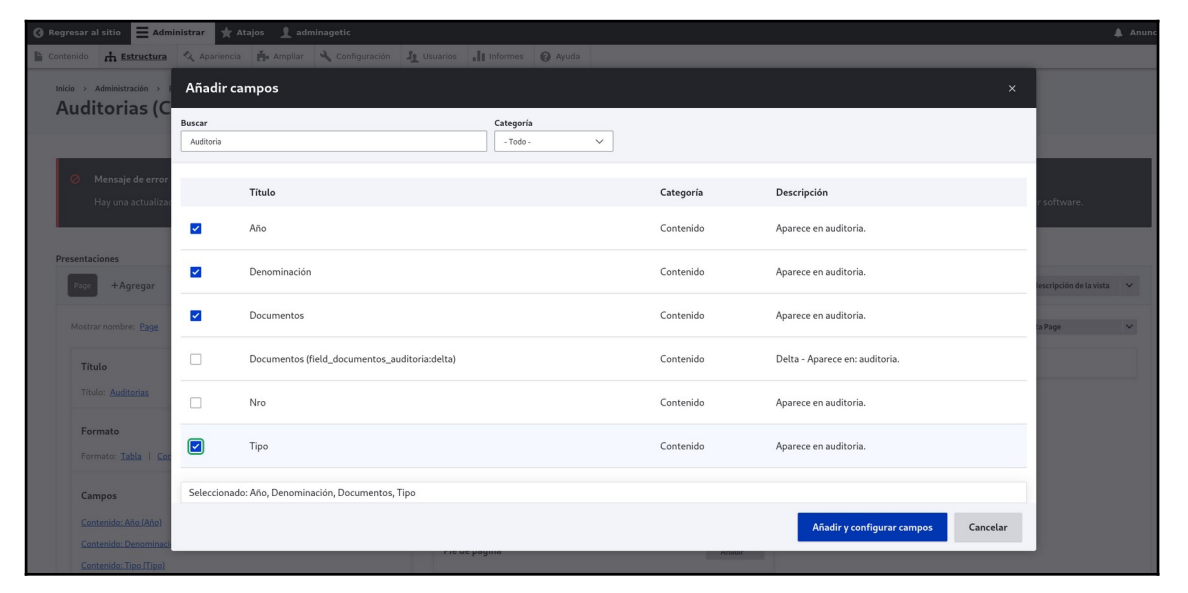

#### Imagen 38.

- Reordenar: desde la opción de selección de la opción "Añadir", seleccionar "Reordenar" para establecer en qué orden se debe visualizar el contenido.
- Criterios de filtrado: desde la opción añadir debe seleccionar las opciones por las que se filtrará la información registrada.
- Criterios de ordenación: debe establecer el criterio de orden de acuerdo a su requerimiento, ejemplo "Año (Descendente)".
- Opciones de página: configurar la "Ruta", Menú si corresponde, caso contrario seleccionar la página desde la "Configuración del menú", no asignar ningún tema de administración.
- Accesos: sin configuración
- Encabezado: no establecer ninguna configuración
- Pie de página: no establecer ninguna configuración
- Comportamiento si no hay resultado: no establecer configuración
- Páginador: desde la opción usar paginador seleccionar la opción "Salida paginada, paginador completo", seleccionar la opción "aplicar" que permite configurar el campo.

|                      | MANUAL DE INSTALACIÓN Y CONFIGURACIÓN DE PLANTILLAS W<br>INSTITUCIONALES - DRUPAL |                                                  |  |  |
|----------------------|-----------------------------------------------------------------------------------|--------------------------------------------------|--|--|
| Código: UGAT/AIT-M20 | Versión: 0                                                                        | Aprobado: R.A. AGETIC/RA/0045/2025 de 16/06/2025 |  |  |
|                      |                                                                                   |                                                  |  |  |

| ruger operations at pugnituder                                                                                                    |
|----------------------------------------------------------------------------------------------------|
| Heading Level                                                                                                    |
| Iteratives aparafapara                                                                                                    |
| Desplazamiento (vienero 4 e clemento a saltar)           0         0         0         0         0         0         0         0         0         0         0         0         0         0         0         0         0         0         0         0         0         0         0         0         0         0         0         0         0         0         0         0         0         0         0         0         0         0         0         0         0         0         0         0         0         0         0         0         0         0         0         0         0         0         0         0         0         0         0         0         0         0         0         0         0         0         0         0         0         0         0         0         0         0         0         0         0         0         0         0         0         0         0         0         0         0         0         0         0         0         0         0         0         0         0         0         0         0         0         0         0         0         0         0                                                                                                    |
| Contract of the second second se |
| Paginador de etiquetas de enlace      Tecto de etiquetas de enlace      Tecto de etiquetas de enlace      Delace de tento a página atteior      Antonio      Enlace de tento a página siguiente      Systema      Tectos de enlace a la ultima página.                                                                                                    |
| Opcience expuestas      Permite a los suarine controlut los opciences de esuatacions seteccionatas para esta vista.      Permite a lusuraine controlut el infamero de demenstras mostrados en esta vista.      Permite a lusuraine sepecíficar la cantidad de elementos a emaitr desde el visios de esta vista.      Permite a lusuraine sepecíficar la cantidad de elementos a emaitr desde el visios de esta vista.                                                                                                    |
| Nimero de enlaces del paginadar vinibles           3         (iii)           Bipericher et names de estares paginadar.                                                                                                    |

# Imagen 39.

- finalmente la configuración de la vista tiene las siguientes característica:

| resar al sitio Administrar Atajos Adminagetic                                                           | In second | O test                                                                                                    |        |                                      |
|----------------------------------------------------------------------------------------------------|-----------|----------------------------------------------------------------------------------------------------|--------|--------------------------------------|
| resentaciones                                                                                           | -II monne | , V Ayuus                                                                                                   |        |                                      |
| Page +Agregar                                                                                           |           |                                                                                                    |        | Editar el nombrei/descripción de las |
| Mostrar nombre: Page                                                                                    |           |                                                                                                    |        | Vista Page                           |
| Titulo<br>Titulo: <u>Auditorias</u>                                                                     |           | Opciones de página<br>Ruta: <u>(auditorias</u>                                                              |        | ✓ Avanzado                           |
| Formato<br>Formato: <u>Tabla</u>   <u>Configuración</u>                                                 |           | Menú: <u>Normal: Auditorias</u> Tema de administración: <u>No</u> Acceso: Permiso   Ver contenido publicado |        |                                      |
| Campos<br>Contentido: Alto (Alto)                                                                       | Aladir v  | Encabezado                                                                                                  | Añadir |                                      |
| Centendo: Denominación (Descripción) Centendo: Tipo (Tipo) Centendo: Tipo (Tipo)                        |           | Pie de página                                                                                               | Añadir |                                      |
| Criterios de filtrado                                                                                   | Añadir V  | Comportamiento si no hay resultados Paginador                                                               | Añadir |                                      |
| Contenido: Publicado (s. 5)<br>Contenido: Tipo de contenido J= Auditoria)<br>Contenido: Año (agrueados) |           | Usar paginador: <u>Completo</u>   <u>Paginado.10 elementos</u><br>Enlace 'más': <u>No</u>                   |        |                                      |
| Contenido: Denominación (espuesto)<br>Contenido: Tios (espuesto)                                        |           |                                                                                                    |        |                                      |
| Criterio de ordenación<br>Contenido: Año (desc)                                                         | Ahadir 🗸  |                                                                                                    |        |                                      |
| Guardar Cancelar                                                                                        |           |                                                                                                    |        |                                      |

Imagen 40.

Versión: 0

#### 8.9. CONTENIDO.

- A. Desde el menú principal, seleccionar la opción "Contenido" que permite registrar contenido de acuerdo al "Tipo de contenido" y al "Tipo de bloque" en sus respectivas secciones.
  - En la sección "Contenido" por **"Tipo de contenido"** registrar desde la opción "Añadir contenido" siguiendo los siguientes pasos:
    - Seleccionar el tipo de contenido a registrar, ejemplo "Memoria Institucional"
    - Registrar todos los campos establecidos al momento de configurar el "Tipo de contenido", ejemplo "Imagen 41: Registro de contenido "Memoria Institucional"":
      - Título
      - Año
      - Descripción

- Documento: cargar el documento y registrar la descripción del documento registrar "Descargar Archivo"

- Posteriormente seleccionar la opción guardar

Al concluir el registro, después de haber configurado, ejemplo "Memoria institucional", el contenido registrado se debe visualizar en esta vista.

| AGETIC               | MANUAL DE INSTALACIÓN Y CONFIGURACIÓN DE PLANTILLAS WEE<br>INSTITUCIONALES - DRUPAL |                                                  |  |  |
|----------------------|-------------------------------------------------------------------------------------|--------------------------------------------------|--|--|
| Código: UGAT/AIT-M20 | Versión: 0                                                                          | Aprobado: R.A. AGETIC/RA/0045/2025 de 16/06/2025 |  |  |

| Memor               | ia Institucional 2021                                      |                        |             |  |                 |               | Publicado                                                     |
|---------------------|------------------------------------------------------------|------------------------|-------------|--|-----------------|---------------|---------------------------------------------------------------|
| Nro.                |                                                            |                        |             |  |                 |               | 09:00                                                         |
| 5                   | 0                                                          | - F                    |             |  |                 |               | Autor: adminagetic                                            |
| Año                 |                                                            | _                      |             |  |                 |               | Crear nueva revisión<br>Mensaje del historial de revisiones   |
| 2021                | 0                                                          |                        |             |  |                 |               |                                                               |
| Descripció<br>Memor | n<br>ia Institucional 2021                                 |                        |             |  |                 |               | Describa brevemente los cambios que ha realizado.             |
| ∧ Doc               | umento                                                     |                        |             |  | ঞ্চ Ocultar pes | os de la fila | V Opciones del menú<br>No está en un menú                     |
| In                  | formación de archivo                                       |                        |             |  | Peso Op         | eraciones     |                                                               |
|                     | MEMORIA_2021.pdf (20                                       | .96 MB)                |             |  | 0 ~ E           | liminar       | Sin alias                                                     |
| De                  | escripción<br>Descargar Archivo                            |                        |             |  |                 |               | V Información de autoría<br>Por adminagetic (4) en 2025-02-07 |
| La                  | descipción se puede usar co                                | mo etiqueta del enlace | al archivo. |  |                 |               | Opciones de promoción                                         |
| M                   | Examinar No se ha<br>áximo 10 ficheros.<br>nite de 100 MB. | an seleado archiv      | /05.        |  |                 |               | Ропосола са радна ритора.                                     |

Imagen 41.

| Inicio /<br>Me<br>Año<br>- Cuale | Memoria Instender<br>Morria<br>quiera - Y | itucional<br>a Institucional<br>Aplicar |                     |
|----------------------------------|-------------------------------------------|-----------------------------------------|---------------------|
| Nro                              | Año                                       | Descripción                             | Documento           |
| 1                                | 2024                                      | Memoria Institucional 2024              | 闭 Descargar Archivo |
| 2                                | 2023                                      | Memoria Institucional 2023              | 引 Descargar Archivo |
| 3                                | 2022                                      | Memoria Institucional 2022              | Descargar Archivo   |
| 4                                | 2021                                      | Memoria Institucional 2021              | 🕜 Descargar Archivo |
| 5                                | 2019                                      | Informe de Gestión 2019-2020            | 🛛 Descargar Archivo |
| 6                                | 2018                                      | Informe de Gestión 2018                 | 🛃 Descargar Archivo |
| 7                                | 2017                                      | Informe de Gestión 2017                 | 🕜 Descargar Archivo |
| 8                                | 2016                                      | Informe de Gestión 2016                 | 🕢 Descargar Archivo |

Imagen 42.

- En la sección "Contenido" por "Tipo de bloque", registrar un bloque desde la opción "Añadir bloque de contenido" siguiendo los siguientes pasos:
  - Desde la opción "Colocar bloque" Seleccionar el tipo de bloque a registrar, ejemplo "Bloque cabecera"
  - Registrar todos los campos establecidos al momento de configurar el "Tipo de bloque". ejemplo "Bloque cabecera":
    - Descripción del bloque
    - Sigla: sigla de la entidad a la que corresponde la pagina institucional
    - Nombre: Nombre de la entidad a la que corresponde la página
    - Lema: lema de la entidad
    - Logo institucional
    - Logo secundario
  - Posteriormente seleccionar la opción guardar

Al concluir el registro, el contenido se visualiza en la página principal, en la sección establecida en el "Diseño de bloques".

|                                |                         |                        |      | 🕸 Ocultar pesos de la fila |
|--------------------------------|-------------------------|------------------------|------|----------------------------|
| Bloque                         | Categoría               | Región                 | Peso | Operaciones                |
| Top header Colocar bloque      |                         |                        |      |                            |
| Bloque marca gobbo             | Bloques generales Gobbo | Top header $\vee$      | 0 ~  | Configurar 🗸               |
| Top header form Colocar bloque |                         |                        |      |                            |
| Bloque filtros gobbo           | Bloques generales Gobbo | Top header form $\vee$ | 0 ~  | Configurar 🗸               |
| Encabezado Colocar bloque      |                         |                        |      |                            |
| Bloque de logos cabecera       | Bloque de contenido     | Encabezado ~           | 0 ~  | Configurar 💙               |
| Marca del sitio (desactivado)  | System                  | Encabezado V           | -7 ~ | Activar 🗸                  |

Imagen 43.

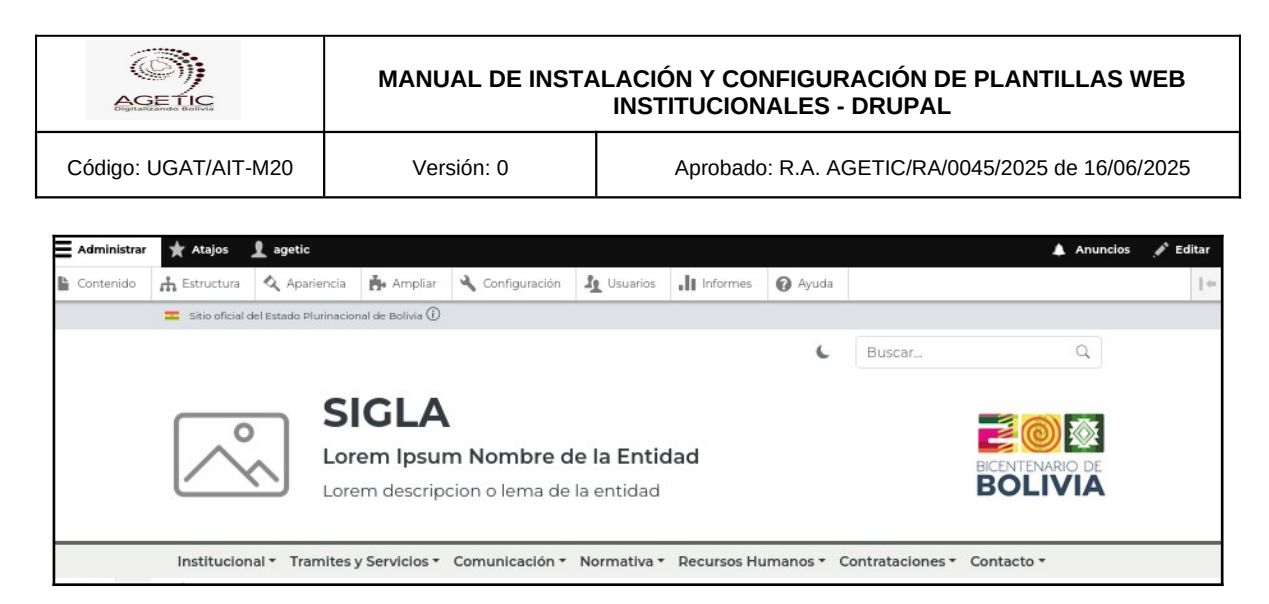

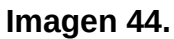

# 8.10. CONTENIDO "PÁGINA BÁSICA".

- A. Debe seleccionar la opción contenido
- B. Posteriormente dirigirse a la opción "Añadir contenido"
- C. Seleccionar la opción Página básica y registrar los siguientes campos
  - Título
  - Cuerpo: de la página requerida, ejemplo "Misisó, Visión y Valores"
  - Seleccionar Formato de texto "HTML completo" para visualizar un editor de texto más enriquecido.

|                                                                                                    | Anuno 🔔                                                              |
|----------------------------------------------------------------------------------------------------|----------------------------------------------------------------------|
| 🖺 Contenido 🚠 Estructura 🔇 Apariencia 🏝 Ampliar 🔧 Configuración 🦺 Usuarios 👫 Informes 🚱 Ayuda                                                                                                    |                                                                      |
| Inicio > Mission, Visión, Valores y Principios de la Entidad<br>Editar Página básica Misión, Visión, Valores y Principios de la Entid                                                                                                    | ad ☆                                                                 |
| Ver Editar Eliminar Revisiones                                                                                                    |                                                                      |
| Titulo*                                                                                                    |                                                                      |
| Misión, Visión, Valores y Príncipios de la Entidad                                                                                                    | Publicado<br>Guardado por última vez: 02/05/2025 - 15:47             |
| Cuerpo ( <u>Editar resumen</u> )                                                                                                    | Autor: agetic                                                        |
| B I ⊕ X <sup>2</sup> X <sub>2</sub> I <sub>2</sub> Ø<br>□ ↓□ ∨ ₩ II ⊕ ∨ Párrato ∨ □ ∨ ♡ Origen                                                                                                    | Crear nueva revisión                                                 |
| Lorem Ipsun Misión                                                                                                    | Mensaje del historial de revisiones                                  |
| Lorem Josum es amplemente el texto de relleno de las imprentas y archivos de texto. Lorem Josum ha sido el texto de rell<br>dar de las industrias desde el año 1500, cuando un impresor (k), del T, persona que se dedía si imprenta) desconocido u<br>lería de textos y los mezico de tal manera que logró hacer un libro de textos <u>supecimen</u> .     | eno están-<br>só una ga-                                             |
| Lorem Ipsun Visión                                                                                                    | Describa brevemente los cambios que ha realizado.                    |
| Lorem Ipsum es simplemente el texto de relleno de las imprentas y archivos de texto. Lorem Ipsum ha sido el texto de rell<br>dar de las industrias desde el año 1500, cuando un impresor (N, del T, persona que se dedica a la imprenta) desconocido u<br>lería de textos y los mezcló de tal manera que logró hacer un libro de textos e <u>specimen</u> . | eno están-<br>só una ga-<br>Misión, Visión, Valores y Principios     |
| Lorem Ipsun Valores:                                                                                                    | 🗹 Proporciona un enlace de menú                                      |
| Lorem Josun Trabajo en equipo     Lorem Josun Trabajo en en equipo     Lorem Josun Trabajo en en el la calidad del servicio                                                                                                    | Título del enlace del menú.                                          |
| Loren Josun Innovacion y creatividad     Loren Josun Liderazgo                                                                                                    | Misión, Visión, Valores y Principios                                 |
| E0200 9000 tomparativa     E0200 9000 tomparativa     E0200 9000 tomparativa     E0200 9000 tomparativa                                                                                                    | Descripción                                                          |
| Loren Josup Compromiso social     Loren Josup Respeto     Loren Josup Revailad                                                                                                    | Mostrar cuando se pase el cursor por encima del enlace de me-<br>nú. |
| Lorem Ipsun Principios:                                                                                                    | Enlace padre                                                         |

Imagen 45.

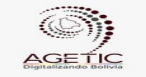

#### MANUAL DE INSTALACIÓN Y CONFIGURACIÓN DE PLANTILLAS WEB **INSTITUCIONALES - DRUPAL**

Código: UGAT/AIT-M20

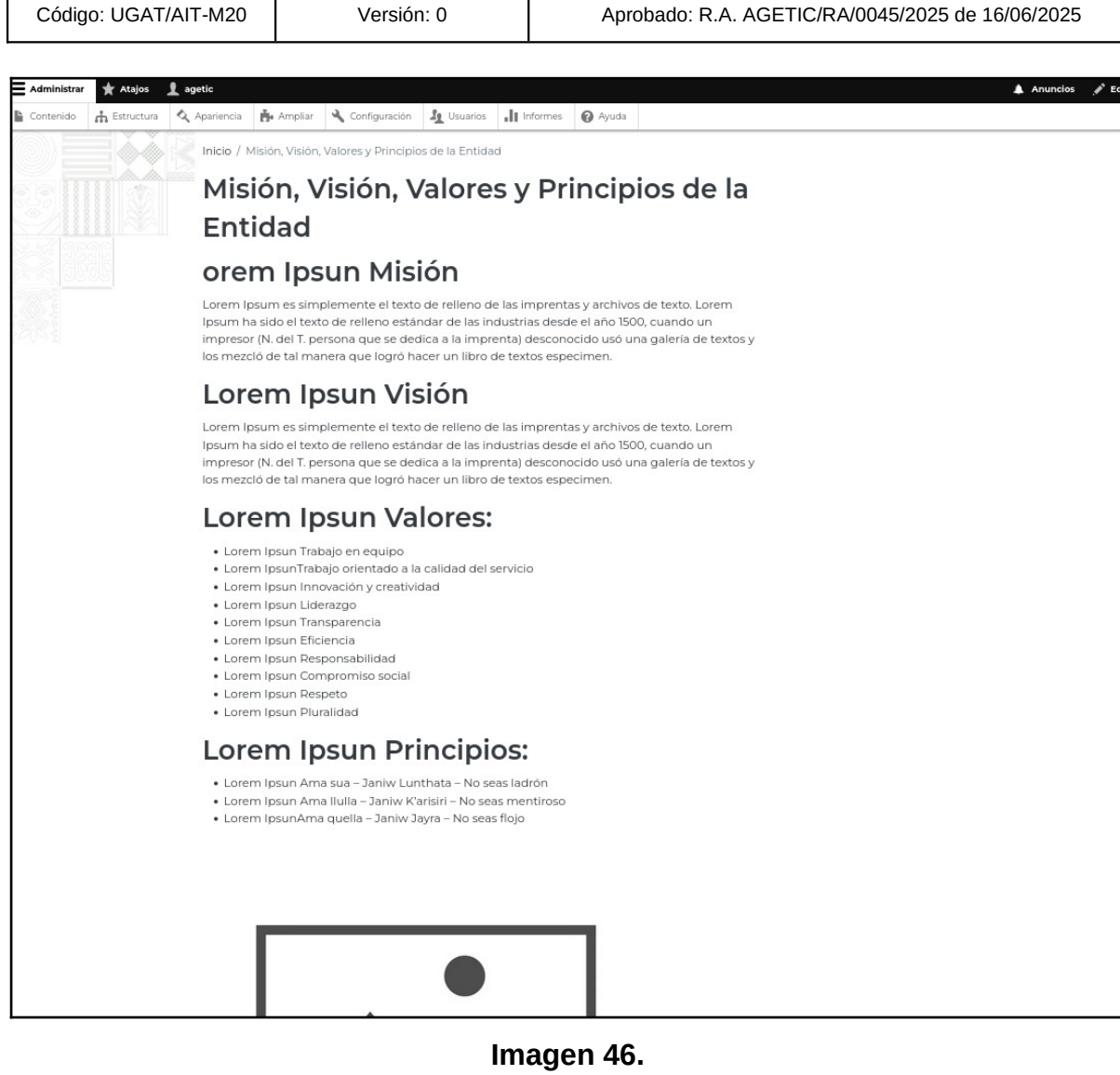

# 9. ANEXOS:

# 9.1. ANEXO 1. REGISTRO DE CAMPOS SEGÚN "TIPOS DE BLOQUES".

Se debe crear, configurar y registrar campos como se detalla en el punto anterior para los siguientes tipos de bloque

| AGETIC               | MANUAL DE INSTALACIÓN Y CONFIGURACIÓN DE PLANTILLAS WEB<br>INSTITUCIONALES - DRUPAL |                                                  |  |  |
|----------------------|-------------------------------------------------------------------------------------|--------------------------------------------------|--|--|
| Código: UGAT/AIT-M20 | Versión: 0                                                                          | Aprobado: R.A. AGETIC/RA/0045/2025 de 16/06/2025 |  |  |

#### a. Bloque cabecera:

| Etiqueta           | Nombre del sistema    | Tipo de campo       |
|--------------------|-----------------------|---------------------|
| Lema               | field_cabecera_lema   | Texto (sin formato) |
| Logo institucional | field_cabecera_logo_1 | Imagen              |
| Logo Secundario    | field_cabecera_logo_2 | Imagen              |
| Nombre             | field_cabecera_nombre | Texto (sin formato) |
| Sigla              | field_cabecera_sigla  | Texto (sin formato) |

Tabla 4. Campos establecidos para el "Bloque Cabecera"

# b. Bloque footer central

| Etiqueta                | Nombre del sistema      | Tipo de campo       |
|-------------------------|-------------------------|---------------------|
| Mapa de sitio           | field_sitemap_credito   | Enlace              |
| Políticas de privacidad | field_politicas_credito | Enlace              |
| Términos y condiciones  | field_reglas_credito    | Enlace              |
| Título                  | field_titulo_credito    | Texto (sin formato) |

 Tabla 5.
 Campos establecidos para el "Bloque footer central"

#### c. Bloque marca Gobbo

| Etiqueta      | Nombre del sistema  | Tipo de campo       |
|---------------|---------------------|---------------------|
| Anuncio gobbo | field_anuncio_gobbo | Texto (sin formato) |

# Tabla 6. Campos establecidos para el "Bloque marca Gobbo"

# d. Bloque títulos

| Etiqueta | Nombre del sistema   | Tipo de campo       |
|----------|----------------------|---------------------|
| Enlace   | field_titulos_enlace | Enlace              |
| Título   | field_titulos_titulo | Texto (sin formato) |

## Tabla 7. Campos establecidos para el "Bloque títulos"